# Advantage MPP LAS USER GUIDE

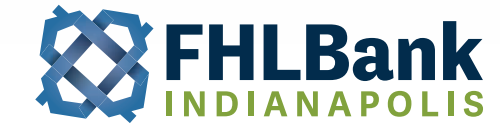

000

Effective Date 11-01-2022

# **TABLE OF CONTENTS**

| 1. | Glo  | ssary of Terms                            | 4  |
|----|------|-------------------------------------------|----|
| 2. | Intr | oduction                                  | 5  |
|    | 2.1  | Overview                                  | 5  |
|    | 2.2  | Requesting Access to LAS                  | 5  |
|    |      | 2.2.1 LAS User ID & Password Request Form | 5  |
|    | 2.3  | IT Support Contact                        | 6  |
|    | 2.4  | MPP Department Contact                    | 6  |
|    | 2.5  | Basic Navigation                          | 7  |
| 3. | The  | Loan Sale Process                         | 8  |
|    | 3.1  | Create an MDC                             | 8  |
|    | 3.2  | Enter Loan Data                           | 10 |
|    |      | 3.2.1 ULDD File Upload                    | 10 |
|    |      | 3.2.2 Manual Loan Entry                   | 12 |
|    | 3.3  | Allocate Loans to an MDC                  | 18 |
|    |      | 3.3.1 Selecting Loans for Allocation      | 18 |
|    |      | 3.3.2 Allocating Loans                    | 19 |
|    |      | 3.3.3 Un-allocating Loans                 | 19 |
|    | 3.4  | Deliver the MDC                           | 20 |
|    | 3.5  | MDC Certification                         | 21 |
|    | 3.6  | MDC Settlement                            | 23 |
| 4. | Hov  | v to Edit or Delete an Existing Loan      | 24 |
|    | 4.1  | Editing a Loan                            | 24 |
|    | 4.2  | Deleting a Loan                           | 24 |
| 5. | Con  | npliance Checker                          | 26 |
|    | 5.1  | Navigating Compliance Checker             | 26 |
|    | 5.2  | Checking Loans Against an MDC             | 27 |
|    | 5.3  | Compliance Checker Results                | 28 |
| 6. | Mas  | ster Review Screen                        | 31 |
|    | 6.1  | View MCC Information                      | 31 |

|     | 6.2 View MDC Information   | 32 |
|-----|----------------------------|----|
|     | 6.3 View Loan Information  | 33 |
| 7.  | Search Function            | 34 |
| 8.  | View Pricing               | 35 |
| 9.  | LAS Reports                | 36 |
|     | 9.1 MCC Aging Report       | 36 |
|     | 9.2 MDC Aging Report       | 36 |
|     | 9.3 Other Reports          | 36 |
| 10. | Common Questions/Scenarios | 37 |

# 1. Glossary of Terms

Advantage MPP (Advantage Mortgage Purchase Program) Program that allows members to sell mortgages directly to FHLBI as an alternative to the traditional secondary market.

Allocation To assign an individual loan to a Mandatory Delivery Contract (MDC).

**Document Custodian** Entity approved by FHLBI in accordance with Appendix A of the Advantage MPP Guide that verifies and retains custody files in accordance with the Document Custodian Manual and the custodial agreement.

**FHLBI (Federal Home Loan Bank of Indianapolis)** One of the 11 regional banks that make up the Federal Home Loan Bank System. FHLBanks are government-sponsored enterprises created in 1932 by Congress to ensure access to low-cost funding for their member institutions.

**Funding Schedule** Report that discloses the allocation of the funding amount to principal, interest, and fees. It is available on the MDC Information page in LAS.

**Initial Certification** The Document Custodian's certification that it has received all mortgage documents required by Appendix A of the MPP Guide and that all required documents and specified data points are confirmed.

LAS (Loan Acquisition System) Secure online system used by FHLBI Members to sell and deliver mortgage loans to Advantage MPP.

**MCC (Master Commitment Contract)** A best efforts agreement whereby the Seller agrees to sell to FHLBI a specified aggregate principal balance of mortgages with specified characteristics over a fixed period of time.

**MDC (Mandatory Delivery Contract)** Transaction that obligates a Seller to sell a specified dollar amount of mortgages with specified characteristics to FHLBI at a specified purchase price on a specified Settlement Date.

**MERS (Mortgage Electronic Registration System)** An electronic registration system that eliminates the need for additional recorded assignments. Additional information can be found at <u>www.mersinc.org</u>.

PFI (Participating Financial Institution) FHLBI Member who is approved to sells loans to Advantage MPP.

**Schedule of Mortgages** Report that lists the loans delivered into a Mandatory Delivery Contract (MDC). It is available on the MDC Information page in LAS and should be used as a Cover Letter on the collateral package delivered to your Document Custodian.

Settlement Date The Mandatory Delivery Contract (MDC) funding date.

**ULI (Universal Loan Identifier)** Identifier for a covered loan or application that can be used to identify and retrieve the covered loan or application file. The ULI is required if the Loan Seller is a HMDA reporter.

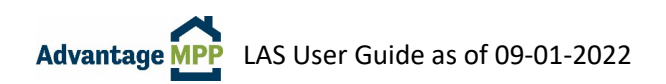

# 2. Introduction

## 2.1 Overview

LAS (Loan Acquisition System) is the secured online platform used by FHLBI (Federal Home Loan Bank of Indianapolis) Members who participate in Advantage MPP (Mortgage Purchase Program). LAS allows FHLBI Members to efficiently manage their pipelines and execute trades in a secured online environment.

This guide will walk you through the entire process in LAS, from taking out a Mandatory Delivery Contract (MDC) to Settlement.

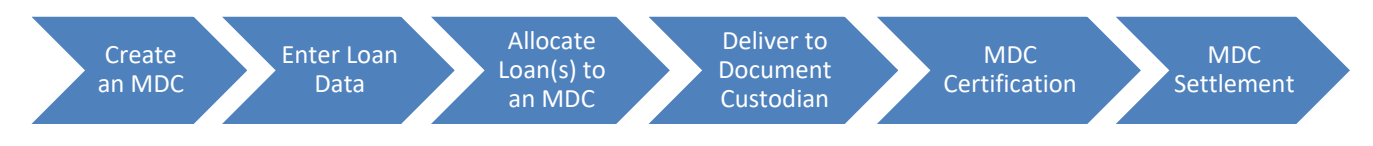

## 2.2 Requesting Access to LAS

## 2.2.1 LAS User ID & Password Request Form

LAS Access is granted via the 'LAS User ID & Password Request' form, which is located on the FHLBI website.

- 1. Navigate to the FHLBI website: <u>https://www.fhlbi.com</u>
- 2. Select 'Advantage MPP' from the top of the site.
- 3. Select 'Advantage MPP Materials' on the right-hand side of the site.
- 4. Scroll down to the 'Forms' section and select the 'LAS User ID & Password Request' form.

Fill out the form, have it signed (e-signature is fine), and email it to <a href="mailto:mpp@fhlbi.com">mpp@fhlbi.com</a>. The form must be signed by an individual authorized on your corporate resolution for MPP actions.

New LAS users will be assigned a LAS User role from the list below.

| 0 | Manager            | Includes viewing pricing, trading authority, uploading and adding loans, search functions, and reporting functions. |
|---|--------------------|----------------------------------------------------------------------------------------------------|
| 0 | Trader             | Has all the abilities of a manager but is not the main POC for LAS issues.                                          |
| 0 | Shipper            | Includes viewing pricing, uploading /adding loans, search functions, reporting functions and completing the sale.   |
| 0 | Document Custodian | Only be able to perform document certification.                                                                     |
| 0 | Pricing Agent      | Only able to view pricing.                                                                                          |

Once access is requested and confirmed by the MPP department, new LAS users will receive an e-mail from the Service Desk with further details on registering for DUO and signing into LAS. DUO Multi-factor authentication FAQ can be found on the FHLBI website: <u>https://www.fhlbi.com</u>.

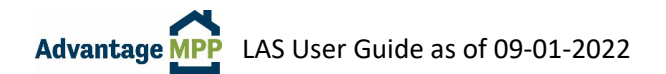

## 2.3 IT Support Contact

For LAS login assistance, including password resets, please reach out directly to the IT Support Team:

IT Support Email: <u>service\_desk@fhlbi.com</u> Toll Free Number: 800-288-6697

#### 2.4 MPP Department Contact

For questions about the Advantage MPP Program or this guide, please reach out to the MPP Department:

MPP Department Email: <u>mpp@fhlbi.com</u> Toll Free Number: 800-274-4636

MPP Department Contacts >>

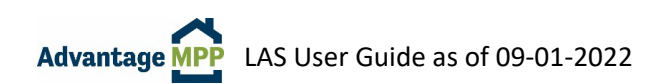

## 2.5 **Basic Navigation**

The LAS site can be accessed at <u>https://mpp.fhlbi.com</u>, or via the LOGIN menu on <u>https://www.fhlbi.com</u>.

When you first log into LAS, the Master Review screen is displayed. This screen displays a summary of all open Master Commitment Contracts (MCCs). Most of the time, there will be only one contract.

You navigate LAS via the '**Main Menu**', which is located on the left-hand side of the screen. From the Main Menu, you can search for loans or commitments, add loans to the system, view pricing and take out commitments, and run reports to help you manage your Advantage MPP Pipeline. Each item under the main menu will bring up a submenu when you click on the function name.

There is also a '**Quick Search**' function on the top left-hand side of the screen. When you know exactly where you want to go – such as the loan number of the file you want to edit or the MDC you want to deliver, you can simply type the number in the appropriate field in the Quick Search box and click **Go**. You will be taken directly to the Loan, MDC, or MCC.

To exit LAS, choose the 'Exit LAS' option from the main navigation bar—this can be done from any screen.

| S FHLBan<br>INDIANAPOL          | Adv     | vantage <mark>M</mark> | Master Re       | use<br>view For Particip | ername: Karen Montgon<br>Dating Financia | Login at: 11/2<br>Login at: 11/2<br>al Institution | inancial In: | stitution<br>1:11 PM |        |
|---------------------------------|---------|------------------------|-----------------|--------------------------|------------------------------------------|----------------------------------------------------|--------------|----------------------|--------|
|                                 |         |                        |                 | Master Commit            | ment Contract                            | S                                                  |              |                      |        |
|                                 | Commit# | Expiration Date        | Master Amount   | Amount Committed         | Amount Funded                            | Balance                                            | Status       | Product Type         | View   |
|                                 | 888888  | 11/19/2019             | \$10,000,000.00 | \$0.00                   | \$0.00                                   | \$10,000,000.00                                    | Active       | Conventional         | Detail |
|                                 | 99999   | 11/03/2019             | \$2,000,000.00  | \$200,000.00             | \$0.00                                   | \$2,000,000.00                                     | Active       | Conventional         | Detai  |
| in Menu                         |         |                        |                 | Mandatory Deli           | very Contracts                           | ;                                                  |              |                      |        |
| earch ▼                         |         |                        |                 |                          |                                          |                                                    |              |                      |        |
| ans ▼<br>mmitments ▼<br>ports ▼ |         |                        |                 |                          |                                          |                                                    |              |                      |        |

**BEST PRACTICE:** Do not use the 'forward' and 'back' buttons on your browser to navigate LAS. Completely close your browser after you have exited LAS.

**NOTE:** If there is a period of inactivity for 30 minutes while logged onto LAS, an Inactivity Alert will display on your screen. This alert gives you 25 seconds to click anywhere on the screen to show activity in LAS. If this is not done within 25 seconds, you will be automatically logged off.

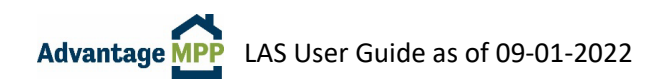

# 3. The Loan Sale Process

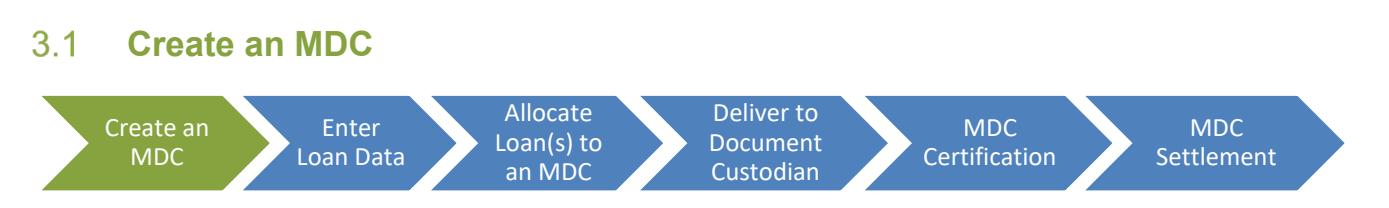

LAS Users who have been assigned the role of Manager or Trader in LAS can take out an MDC (Mandatory Delivery Contract – sometimes referred to as a 'trade' or 'rate lock') to sell a loan into Advantage MPP. When you create an MDC, you are committing to sell a loan with a specific term, with a rate that falls within a five-rate band, and that is for a certain dollar amount +/- \$10,000. This five-rate band, the \$10,000 variance, and the fact that MDCs are not tied to a specific borrower, allows flexibility in the event the customer wants a lower rate, or a loan falls through.

To create an MDC, select 'Commitments' and then 'Create MDC' from the Main Menu.

| <b>FHLBank</b><br>INDIANAPOLIS | Advantage MPP                                                                                   |  |
|--------------------------------|-------------------------------------------------------------------------------------------------|--|
| Quick Search                   | Create MDC for Teach PFI                                                                        |  |
| Loan<br>Go<br>MCC              | Master Commitment                                                                               |  |
| MDC<br>Go                      |                                                                                                 |  |
| Main Menu                      |                                                                                                 |  |
| Search *                       |                                                                                                 |  |
| Commitments  Reports           |                                                                                                 |  |
| Exit LAS                       |                                                                                                 |  |
|                                | LAS Member Portal 2.6.226.0 - © 2021 - Federal Home Loan Bank Indianapolis, All rights reserved |  |

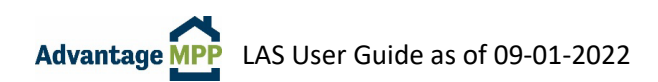

- 1. From the Commitment Page:
  - a. Choose the MCC you want to use from the drop down.
  - b. Select the Product type/term from the drop down.
  - c. Click Get Prices
  - d. The screen will expand, and you will be able to select the rate and timeframe you want to lock.
  - e. Select a pricing range by choosing a delivery period (7 days, 14 days, etc.) and going down the column to click on the rate you want as the base rate of the 5 rate band.
  - f. The screen will expand, and you will enter a Commitment Amount, choose the Servicer, choose a Document Custodian, and click on Commit.
  - g. You will have 45 seconds to review the MDC information. If the selections look accurate, click on 'Confirm Trade' to confirm the transaction. If you do not confirm the transaction within the allotted time frame, you will have to refresh pricing.
  - h. Once confirmed, LAS will automatically send you an email with the details of the MDC.

| k Search          |                             |                                                      |                                   | Create MDC for Participatin | og Financial Institution |           |           |  |  |  |
|-------------------|-----------------------------|------------------------------------------------------|-----------------------------------|-----------------------------|--------------------------|-----------|-----------|--|--|--|
| en orement        |                             | create record or Participating Pinancial Institution |                                   |                             |                          |           |           |  |  |  |
|                   | Nasiw Contribution 197      | 80 V Product Type CC                                 | MGRAR 🐱 Gal Press                 | Pert Place Constinue        |                          |           |           |  |  |  |
|                   | CENTRAL                     | Servicing Fee 25 to                                  |                                   |                             |                          |           |           |  |  |  |
|                   | Plases select a pricing apa | ed by citizing on a price, complete the s            | quied fields takes, and dick Con- | set.                        |                          |           |           |  |  |  |
|                   | Martin Darks                |                                                      |                                   |                             |                          |           |           |  |  |  |
|                   | Prove Party                 | 2                                                    | 14                                | 20                          | 42                       | 38        | let .     |  |  |  |
|                   | 3.75                        | 96-6082                                              | 96.67749                          | 80.52269                    | S6.48164                 | 96.44D62  | 96.3042   |  |  |  |
| <u></u>           | 3,676                       | 97.24669                                             | 97.21925                          | 97:45809                    | 97.11016                 | \$7.07344 | 06.90244  |  |  |  |
|                   | 4                           | 97.68513                                             | 97.88298                          | 9779612                     | 97.75068                 | 87.70626  | 97.58068  |  |  |  |
| 1                 | 4.125                       | 95 52589                                             | 98.49073                          | 95.43135                    | 98.58521                 | 98.33600  | 08.20852  |  |  |  |
|                   | 4.25                        | 95 16236                                             | 09 12847                          | 99,06788                    | 68.01975                 | 85.87168  | 98.83735  |  |  |  |
| ain Menu          | 4.375                       | 9574075                                              | 68.10632                          | 99,84473                    | 08.58346                 | 10.54219  | 58.39935  |  |  |  |
|                   | 46                          | 100.3194                                             | 190 26536                         | 108.22188                   | 180.18715                | 100.1128  | 58.90162  |  |  |  |
| earch *           | 4.626                       | 103 69606                                            | 130 66061                         | 108.78902                   | 180.74892                | 108.68281 | 180.02505 |  |  |  |
| aans -            | 4.75                        | 101.47973                                            | 121,44225                         | 101.20613                   | 101.31465                | 101.25212 | 181.09909 |  |  |  |
|                   | 4,875                       | 101.99454                                            | 101.00074                         | 101.8332                    | 10177168                 | 101,710%  | 101.54252 |  |  |  |
| one and the other | 5                           | 102.34056                                            | 182,25725                         | 102.29023                   | 182220871                | 102.16719 | 101 39955 |  |  |  |
| porte *           | 5.125                       | 102.65015                                            | 192-01471                         | 100.71727                   | 100.00714                | 102.03423 | 182.4585  |  |  |  |
|                   | 5.25                        | 103.33796                                            | 185.2122                          | 100.00.0                    |                          | 107.06426 | 182,51304 |  |  |  |
| II LAS            | 8.375                       | 103.8                                                | 193.8                             |                             |                          | 102.5     | 183,3983  |  |  |  |
|                   | 5.5                         | 109.5 0                                              | 121.0                             | Soloct a D                  | rico                     | 103.5     | 180.5     |  |  |  |
|                   | 5.625                       | 109.5                                                | 125.5                             | Selectar                    | lice                     | 103.6     | 183.5     |  |  |  |
|                   | 6.76                        | 109.5                                                | 188.6                             |                             |                          |           | 103.5     |  |  |  |
|                   | 5.875                       | 105.5                                                | 185.5                             | 103.6                       | 100.6                    | 103.5     | 180.5     |  |  |  |
|                   | 6                           | 100.5                                                | 105.5                             | 100.5                       | 185.5                    | 103.5     | 180.5     |  |  |  |
|                   | 6.125                       | 103.8                                                | 193.8                             | 108.6                       | 183.5                    | 102.5     | 163.5     |  |  |  |
|                   | 6.25                        | 109.6                                                | 193.5                             | 100.5                       | 185.5                    | 107.5     | 183.5     |  |  |  |
|                   | 6.375                       | 103.6                                                | 185.5                             | 100.5                       | 183.5                    | 102.5     | 163.5     |  |  |  |
|                   | 6.6                         | 109.6                                                | 121.6                             | 108.6                       | 121.5                    | 101.6     | 183.6     |  |  |  |
|                   | 6.620                       | 123.8                                                | 121.6                             | 101.8                       | 183.8                    | 103.8     | 102.8     |  |  |  |
|                   | 6.75                        | 109.5                                                | 185.5                             | 100.5                       | 1855                     | 103.5     | 180.5     |  |  |  |

**BEST PRACTICE:** Select a base rate two steps below what you need since LAS will automatically select the next four higher rates to complete the range. So, if you need a rate of 3.0%, select 2.875% and LAS will lock a rate band of 2.875% to 3.375%

**NOTE:** The pricing displayed on the screen is live and will be valid for two minutes. If you wait longer than the allotted time to click commit, LAS will instruct you to refresh the pricing.

Pricing is available Monday through Friday from 9:30 – 4:30 EST, excluding Bond Market Holidays.

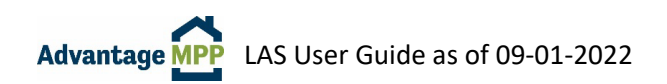

## 3.2 Enter Loan Data

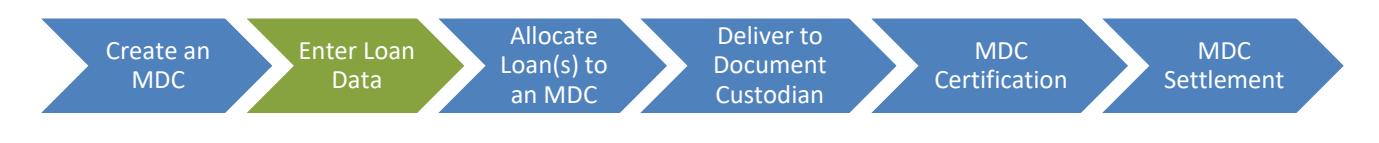

There are two ways to load loan data into LAS:

- 1. Upload loans from a Uniform Loan Delivery Dataset (ULDD) file.
- 2. Enter loan level data manually.

## 3.2.1 ULDD File Upload

FHLBI is in alignment with the Fannie Mae & Freddie Mac ULDD Phase 3 data standard: MISMO Model, Version 3.0 (MISMOReferenceModelIdentifier="3.0.0.263.12"), saved in an XML file format. So, if your system can create a Fannie or Freddie upload file, LAS should be able upload it.

To Upload a ULDD File:

- 1. From the left-side Main Menu, Select 'Loans' and then 'Upload Loans'.
- 2. This will bring up the Loan File Upload screen shown below.

|                                                          | Advantage Production User, Participating Financi<br>Login at 8/10/2022                                                                                                    | ial Institution<br>? 11:27:32 AM |
|----------------------------------------------------------|----------------------------------------------------------------------------------------------------|----------------------------------|
| Quick Search<br>Loan<br>Co<br>MCC                        | Loan File Upload Filename: Choose File Office chosen Extrus: Extrus: E |                                  |
| Go<br>MDC<br>Co<br>Main Menu                             | Upload File                                                                                                    |                                  |
| Search +<br>Loans +                                      |                                                                                                    |                                  |
| Add New Loan<br>Upload Loans<br>Delete Unallocated Loans |                                                                                                    |                                  |

- 3. Click on 'Choose File'. Select the file you wish to upload and click 'Open'.
- 4. Once the file has been selected, click on the 'Upload File' button. LAS will display a rotating red circle while uploading.
- 5. Once the file upload is complete, click on 'View Summary Report' to determine if there were any errors in uploading the loans.

**NOTE:** LAS will upload and save a loan that has data missing or that is incorrect. It will NOT however, save a loan if the PFI Loan Number is missing.

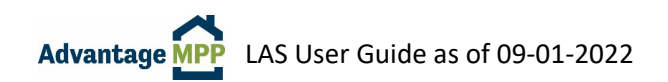

The report shown below is a sample of the Loan Upload Summary Report. The top right section (circled below in red) summarizes how many loans were in the upload file, how many of these loans were saved on the system and how many loans were rejected. If any loans appear as rejected, LAS was unable to upload it. You must fix the ULDD errors and upload the loans again. If the report shows the loan(s) were uploaded, the loan will be saved in LAS, even if there are data errors to correct.

|               | Advantage MPP                                                                                                    | Username: Demo User, Participating Financial Instituti<br>Login at: 8/10/2022 11:51:21 A              |
|---------------|----------------------------------------------------------------------------------------------------|----------------------------------------------------------------------------------------------------|
| Quick Search  | Loan Upload Summary Report                                                                                                    |                                                                                                    |
| 1             | 8/10/2022 12:01:29 PM                                                                                                    |                                                                                                    |
| Go            |                                                                                                    | Total Loans Uploaded: 1<br>New Loans Saved: 1<br>Existing Loans Subdated: 0<br>Total Loans Reieted: 0 |
| мсс           | Allocation Summary                                                                                                    |                                                                                                    |
| Go            |                                                                                                    | Total Allocation Attempts: 0<br>Loans Allocated: 0<br>Loans Failing Allocation: 0                     |
| 1000          | Exception Summary                                                                                                    | Format Loaner 1                                                                                       |
|               |                                                                                                    | Master Agreement Loans: 0<br>Fatal Loans: 0                                                           |
| 00            | Level 1 Check Loan Errors:<br>(Format Violations)                                                                                                    |                                                                                                    |
| Main Menu     | Loan # Attribute Yalue<br>No Violations Detected                                                                                                    | Errer                                                                                                 |
| Second -      | Level 1 Check Loan Warnings:                                                                                                    |                                                                                                    |
| Search -      | Loan # Attribute Value Warning                                                                                                    |                                                                                                    |
| Loans *       | 20220810 InvestorCommitmentIdentifier InvestorCommitmentIdentifier provided is not found. Please upload a valid Investor<br>20220810 ProjectClassificationIdentifier 999 LAS did not recognize/accept the data input as provided and defaulted it to 'Unknow | CommitmentIdentifier.<br>vn'                                                                          |
| Commitments - |                                                                                                    |                                                                                                    |
|               | ULDD file Errors Loan # Datapoint (Sort id) Line Number Rule Type                                                                                                    | Error (hover for XPath)                                                                               |
| Reports -     | No ULDD errors Detected                                                                                                    |                                                                                                    |
| Exit LAS      | Level 1 Loan Errors:<br>(Master Agreement Violations)                                                                                                    |                                                                                                    |
|               | Loan # Rule# Description No Violations Detected                                                                                                    |                                                                                                    |
|               | Level 2 Loan Errors:<br>(Warnings, Fatals and MDC Allocation Violations)                                                                                                    |                                                                                                    |
|               | Loan # Rule# RuleType<br>No Violations Detected                                                                                                    | Description                                                                                           |
|               | L&S Member Partal 2 8.227 0 0.2022 - Federal Home Loss Bank Indiananolis All rinhts reserved                                                                                                    |                                                                                                    |

The remainder of the report details the results of various checks that were performed during the upload process and will point you toward what field in the loan file contains an error that needs corrected.

**Allocation Summary** Provides allocation details should you attempt to allocate loans with your upload file. If an MDC was not indicated on the upload file, this section will display zeros and no details are shown.

**Exception Summary** Describes what exceptions were found with the loans from a very high level.

**Level 1 Loan Errors: (Master Agreement Violations)** Errors in this section indicate that the loan violates the MCC master agreement and may not be sellable to FHLBI.

Once the loan is uploaded, use the Loan '**Quick Search**' function at the top left to quickly navigate to the Loan Maintenance Screen. Simply type the loan number in the Loan Field and click Go.

Once the loan opens, click Save to generate a list of loan-level warnings/errors as shown below. You can then fix the issues and save again. A message of 'Loan Saved Successfully' means that no issues were found.

| FHLB Loan ID 62                     | Date Entered 8/27/ | 2022 9:35:42 PM           | Save    | Delete |                          |
|-------------------------------------|--------------------|---------------------------|---------|--------|--------------------------|
| v attention to the following issues | /warnings:         |                           |         |        |                          |
| le Type                             | Rule #             | Rule                      |         |        |                          |
| atal                                | 6280               | Monthly income is zero or | Invalid |        | Sub-Total: Level 2 Rules |
|                                     |                    |                           |         |        | Sub-Total: MDC Rules     |
|                                     |                    |                           |         |        | TOTAL ERROR COUNT        |
|                                     |                    |                           |         |        | Maximum Errors Allowed   |

## 3.2.2 Manual Loan Entry

To enter loan data manually:

- 1. Select 'Loans' from the Main Menu and then select 'Add New Loan'.
- 2. To navigate through the Loan Maintenance screen, simply click on the various tabs such as 'Property Data', 'Note', etc. The Save button is on the top right.

**NOTE**: 'Show Tabs' (upper right corner) allows you to change the appearance of the Loan Maintenance Screen. You can keep the default Tabs view, or switch to a one-page view.

|                                                | Advantage MP                                                                      | P                                                                                                    |                                                                              |                                                       | Username: Demo User, Participating Financ<br>Login at: 8/10/202 | cial Institution<br>12 11:51:21 AM |
|------------------------------------------------|-----------------------------------------------------------------------------------|----------------------------------------------------------------------------------------------------|------------------------------------------------------------------------------|-------------------------------------------------------|-----------------------------------------------------------------|------------------------------------|
| Quick Search<br>Loan<br>Go<br>MCC<br>Go<br>MDC | Loan Maintenance<br>FHLB Loan ID<br>Borrower Data Prop<br>General Data            | New Date Enter                                                                                                    | red 8/10/2022 12:11:31 PM<br>ng Loan Sale                                    | Gave                                                  | Show Tabs                                                       |                                    |
| Go<br>Main Menu<br>Search ←<br>Loans ←         | PFI Loan Identifier: * Number of Borrowers: * Primary Borrower Data First Name: * | Univ                                                                                                    | ersal Loan Identifier:                                                       |                                                       |                                                                 |                                    |
| Add New Loan<br>Upload Loans                   | Last Name: *<br>SSN: *                                                            | Show/Edit SSN                                                                                                    | Suffix:<br>Date of Birth: *                                                  |                                                       |                                                                 |                                    |
| Delete Unallocated Loans                       | Age:<br>Ethnicity:<br>Residency Status: *<br>Race:                                | Data Not Provided - mail, telephon v<br>Asian<br>Black or African American<br>Native Hawailan or Other Pacific Islande<br>White<br>Data Not Provided - mail, telephone or i | Gender:<br>First Time Buyer?:<br>Self-Employed?:<br>r<br>nternet application | Data Not Provided     v       No     v       No     v |                                                                 |                                    |

**NOTE:** Fields with red asterisks \* are required for a loan to be allocated to an MDC.

The first tab you will see when entering a loan manually is the 'Borrower Data' tab. This is the screen where you will enter specific information about the borrower and the co-borrower (if applicable).

- 'PFI Loan Identifier' This is the loan number you have assigned to this loan. This field cannot be left blank and is required to save the loan.
- The Universal Loan Indicator (ULI) is required if the Loan Seller is a HMDA reporter. ULIs must:
  - Begin with the institution's 20-digit legal entity identifier (LEI)
  - Follow the LEI with up to 23 additional characters to identify the covered loan of application
  - End with a 2-character check digit
- A warning message will display if the ULI is not the correct length. If the ULI is in error, the loan can be saved but cannot be allocated until corrected.
- The Co-Borrower Data section will only display when the Number of Borrowers is two or more.
- Up to 5 Race selections can be chosen for the borrower and the co-borrower.

The second tab is the 'Property Data' tab. If this information is not easily found in your system, it can be found in the appraisal report.

|                                                                             | Advantage MPP                                                                                                    |             | Username                                                                                                    | : Demo User, Participating Financial Institution<br>Login at: 6/25/2021 2:53:11 PM | 1           |
|-----------------------------------------------------------------------------|----------------------------------------------------------------------------------------------------|-------------|----------------------------------------------------------------------------------------------------|------------------------------------------------------------------------------------|-------------|
| Quick Search<br>Loan<br>60<br>MCC<br>60                                     | Loan Maintenance<br>FHLB Loan ID<br>Borrower Data Prope                                                                                       | New Date En | ered 6/25/2021 2:53:16 PM                                                                                                    | Save                                                                               | K2Show Tabs |
| MDC<br>Go<br>Main Menu<br>Search ~<br>Loans ~<br>Commitments ~<br>Benorts ~ | Property Data<br>Street: * (<br>State: * (<br>Occupancy Status: (<br>Property Sales Price: (<br>Property Appraisal Type: (<br>Co-Op Mortgage: | Owner S     | City: *<br>Zip Code: *<br>Project Classification:<br>Number of Units: *<br>Property Appraisal Amount: *<br>Property Appraisal Date: |                                                                                    |             |
| Exit LAS                                                                    | Project Data Attachment Type: * PUD Indicator: * Construction Method: *                                                                       | ×<br>×<br>× | Project Legal Structure Type:<br>Project Design Type:                                                                               | v                                                                                  |             |

• Property Appraisal Date needs to be entered.

The third tab is the 'Note' tab. If this information is not easily found in your system, it can be found on the Note itself.

|               | Advantage MPP                                        | User                              | name: Demo User, Participating Fi<br>Login at: 6/2 | nancial Institution<br>5/2021 2:53:11 PM |
|---------------|------------------------------------------------------|-----------------------------------|----------------------------------------------------|------------------------------------------|
| Quick Search  | Loan Maintenance                                     |                                   |                                                    |                                          |
| Loan<br>Go    | FHLB Loan ID New                                     | Date Entered 6/25/2021 2:53:16 PM | E                                                  | Save Save                                |
| MCC<br>Go     | Borrower Data Property Date Note                     | nderwriting Loan Sale             | _                                                  |                                          |
| MDC           | Note                                                 |                                   |                                                    |                                          |
| Go            | Product Type:                                        | Conventional ~                    | Amortization Type:                                 | Fixed Rate Y                             |
|               | Loan Purpose:                                        | Purchase V                        | Lien Position:                                     | 1st 🗸                                    |
| Main Menu     | Secondary Lien Amount:                               | \$                                |                                                    |                                          |
| Search *      |                                                      |                                   |                                                    |                                          |
| Loans -       | Current Principal Balance: *                         | \$                                | Original Principal Balance: *                      | \$                                       |
| Commitments - | Principal and Interest Payment: *                    | \$                                |                                                    |                                          |
| Reports -     | Current Note Rate: *                                 | 0.000 %                           |                                                    |                                          |
| Exit LAS      | Amortization Term (Months): *                        | 0                                 | ]                                                  |                                          |
|               | Note Date: *                                         |                                   |                                                    |                                          |
|               | First Payment Date: *                                |                                   |                                                    |                                          |
|               | Maturity Date:                                       | 1/1/0001                          | 1                                                  |                                          |
|               | High Cost Mortgage:                                  | No Y                              |                                                    |                                          |
|               |                                                      |                                   |                                                    |                                          |
|               | Correspondent Loan (Y/N) (Broker loans not allowed): | No V                              |                                                    |                                          |
|               | Temporary Buy down?:                                 | No Y                              |                                                    |                                          |
|               | Interest Only?:                                      | No Y                              |                                                    |                                          |
|               | Prepayment?:                                         | No                                |                                                    |                                          |
|               | Balloon?:                                            | No                                |                                                    |                                          |
|               | eNote?*                                              | <b>•</b>                          |                                                    |                                          |
|               | MERS ID (MIN):                                       | It provided, must be 18 digits    | eRegistry Number:                                  | If provided, must be 18 digits           |

- If the eNote answer is 'Yes', the eRegistry Number is a required field.
- If the loan is a MOM loan or the loan has been assigned to MERS as Mortgagee, the MERS ID (MIN) and eRegistry Number will match.
- If the loan is not assigned to MERS as Mortgagee, and the Loan Seller uses MERS for eNotes tracking only, the MERS ID (MIN) should be left blank, and only the eRegistry Number should be saved.
- The MERS ID (MIN) is required for Servicing Released loans.

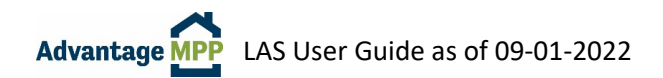

The fourth tab is the 'Underwriting' tab.

| Advantage MPP                                          |                |              | Usemame:                              | Karen Montgomery, Participating Financial Institution<br>Login at: 11/27/2018 1:01:37 PM |           |
|--------------------------------------------------------|----------------|--------------|---------------------------------------|------------------------------------------------------------------------------------------|-----------|
| Loan Maintenance                                       | •              |              |                                       |                                                                                          |           |
| FHLB                                                   | Loan ID New    | Dat          | e Entered 11/27/2018 1:15:02 PM       | Save                                                                                     | Show Tabs |
| Borrower Data Tab:<br>-PFI Loan Identifier is required |                | $\frown$     |                                       |                                                                                          |           |
| Borrower Data Pro                                      | perty Data Not | Underwriting | ban Sale                              |                                                                                          |           |
| Underwriting                                           |                |              |                                       |                                                                                          |           |
|                                                        | ITV:*          |              | CI TV: *                              | 0 8                                                                                      |           |
|                                                        |                |              |                                       | (round up to nearest whole number)                                                       |           |
| Borrower Monthly Inc.                                  | ome: ^         | \$           |                                       |                                                                                          |           |
| Co borrower monutily inc                               | Ane:           | S            | Total Monthly Debt (arcluding DITD: 1 |                                                                                          |           |
| Ordenal                                                |                | 3            | Total montally Debt (excluding PTT).  | \$                                                                                       |           |
| Unguna                                                 |                | 5            | Escrow?:                              |                                                                                          |           |
| Housing<br>Underwriting                                | vpe: *         | 3            | Dil Casa IDI R Key:                   | 0.00                                                                                     |           |
|                                                        | 7              |              | bu case in LP Key.                    |                                                                                          |           |
| Primary Borrower F                                     | ICO:*          |              | Borrower Source of FICO: *            | · · · ·                                                                                  |           |
|                                                        |                |              | Date of FICO                          |                                                                                          |           |
| Со-Воггожег                                            | FICO:          |              | Co-Borrower Source of FICO:           | · · · · ·                                                                                |           |
|                                                        |                |              | Date of FICO                          |                                                                                          |           |
| MI Certificate Nu                                      | mber:          |              | MI Coverage:                          | x                                                                                        |           |
|                                                        |                |              | Nbr of Months in Reserves at Closing: |                                                                                          |           |
| MICom                                                  | pany:          | ~            | MI Premium Source:                    | Borrower                                                                                 |           |

- The Monthly Income amount is a combination of the Borrower Monthly Income and the Co-Borrower Monthly Income.
- Original PITI pertains to this loan only, not the loan the borrower is refinancing or the loan for another home.
- For MI Coverage requirements, refer to the Advantage MPP Guide which can be found on the FHLBI website <u>https://www.fhlbi.com</u>

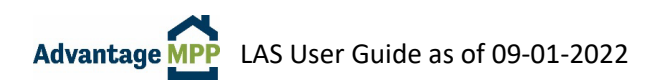

The fifth tab is the 'Loan Sale' tab.

|              | Advantag                | e MPP                            | Username: Karen Montgomery, Partici | pating Financial Institution<br>n at. 10/30/2018 1:18:54 PM |
|--------------|-------------------------|----------------------------------|-------------------------------------|-------------------------------------------------------------|
| uick Search  | Loan Maintenance        | (                                |                                     |                                                             |
| an           | FHLB Loan ID N          | W Date Entered 10/30/2           | 018 1:36:18 PM                      | e Show Tabs                                                 |
|              | Borrower Data Pro       | perty Data Note Underwritin      | g Loan Sale                         |                                                             |
| c            | Loan Sale               |                                  |                                     |                                                             |
|              | Actual Paid to Date: *  |                                  | Scheduled Paid to Date:             |                                                             |
|              | Servicer Name: *        | Rushmore Loan Management Servi 🗸 |                                     |                                                             |
| ain Menu     | MDC ID:                 | Do Not Allocate To MDC V         |                                     |                                                             |
| earch -      | NMLS ID: *              |                                  | Appraiser ID: *                     |                                                             |
| oans -       | Special Feature Code 1: |                                  | Special Feature Code 4:             |                                                             |
| ommitments - | Special Feature Code 2: |                                  | Special Feature Code 5:             |                                                             |
| eports -     | Special Feature Code 3: |                                  | Special Feature Code 6:             |                                                             |
|              | 1                       |                                  |                                     |                                                             |
|              |                         |                                  |                                     |                                                             |

- The 'Actual Paid to Date' field represents the date the loan is actually paid through.
- The 'Scheduled Paid to Date' field will be calculated by LAS and is based upon the month in which the MDC settles.
- The Special Feature Code fields are not used at this time unless you are instructed otherwise by FHLBI.
- Appraiser ID should be the Appraiser's license number.

## Saving Loan Data

Once you are finished entering data, click the Save button at the top of the screen. Remember, the loan will NOT be saved if the PFI Loan Number is missing. Once the Save button is pressed, a data integrity check will automatically run.

| <b>FHLBank</b><br>INDIANAPOLIS   | Advantage MPP                                                                                                    | Usemame: Karen Montgomery, Participating Financial Institution<br>Login at: 10/30/2018 11:18:54 PM |
|----------------------------------|----------------------------------------------------------------------------------------------------|----------------------------------------------------------------------------------------------------|
| Quick Search                     | Loan Maintenance<br>FHLB Loan ID 250334 Date Entered 10/30/2018 2:18:09 PM                                                                                                    | Save Delete Stow Tabs                                                                              |
|                                  | Please pay attention to the following issues:<br>P&I differs from computed P&I by more than \$.01                                                                                                    |                                                                                                    |
| MDC<br>GOO                       | L IV Calculation does nortmatch entry value<br>NMLS ID is missing.<br>Appraiser ID is missing<br>Universal Loan lidentifier is required when PPI member associated with Loan is an HMDA Reporter<br>Invalid Origination Date<br>Co-Sorrover FICO Source is not provided when No. of Borrowens is greater than 1. |                                                                                                    |
| Main Menu<br><sub>Search</sub> ≁ | Co-Borrower FICO Score missing and number of borrowers greater than 1<br>The current changes have been saved.                                                                                                    |                                                                                                    |
| Loans -                          | Borrower Data Property Data Note Underwriting Loan Sale                                                                                                    | Delivery                                                                                           |

- If there are any fields in error, the loan will be saved but errors will display. The errors will need to be corrected before the loan can be allocated. Although the error messages are straight forward, do not hesitate to reach out to the MPP staff if you are having trouble finding where or how to correct an error.
- Once a loan is successfully saved without errors, the message 'Loan Saved Successfully' will be displayed.

## 3.3 Allocate Loans to an MDC

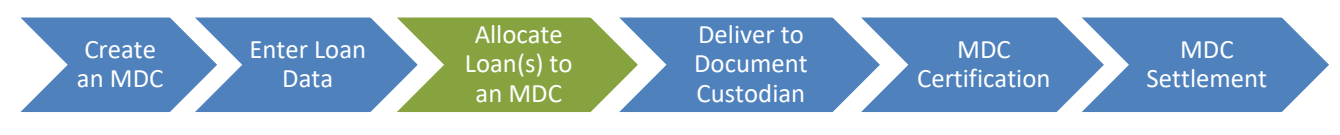

To 'allocate a loan' in LAS means you are assigning the loan to a specific MDC. Keep in mind that loan allocation can be performed either through the loan allocation screen, or directly from the ULDD upload.

## 3.3.1 Selecting Loans for Allocation

To access the Loan Allocation screen, select 'Commitments' from the Main Menu and click 'Loan Allocation'. All your active MCCs and unallocated loans will be displayed.

|                                                                                                    |                                                                                                    |                                                                                        | Loar                                                               |                                                                                                    |                                                                                     |                                                 |                                                                           |                                  |
|----------------------------------------------------------------------------------------------------|----------------------------------------------------------------------------------------------------|----------------------------------------------------------------------------------------|--------------------------------------------------------------------|----------------------------------------------------------------------------------------------------|-------------------------------------------------------------------------------------|-------------------------------------------------|---------------------------------------------------------------------------|----------------------------------|
|                                                                                                    |                                                                                                    |                                                                                        | Master C                                                           | commitment Contract                                                                                |                                                                                     |                                                 |                                                                           |                                  |
|                                                                                                    |                                                                                                    |                                                                                        | Expand the                                                         | MCC to view and select an MDC                                                                      |                                                                                     |                                                 |                                                                           |                                  |
| 711100                                                                                                   |                                                                                                    |                                                                                        |                                                                    |                                                                                                    |                                                                                     |                                                 |                                                                           |                                  |
| MDC ID#                                                                                                  | Product Type                                                                                                    | Settlement Date                                                                        | Current Commitmen                                                  | t Amount Allocated                                                                                 | Amount Remaining                                                                    | Min Note R                                      | ate Max                                                                   | Note Rate                        |
| 40                                                                                                    | MRAA-30YR                                                                                                    | 08/31/2022                                                                             | \$3                                                                | 00,000.00 \$0.00                                                                                   | \$300,000.00                                                                        | 5.000                                           |                                                                           | 5.500                            |
| 711101                                                                                                   |                                                                                                    |                                                                                        |                                                                    |                                                                                                    |                                                                                     |                                                 |                                                                           |                                  |
|                                                                                                    |                                                                                                    |                                                                                        | AI                                                                 | located Loans                                                                                      |                                                                                     |                                                 |                                                                           |                                  |
|                                                                                                    |                                                                                                    |                                                                                        |                                                                    |                                                                                                    |                                                                                     |                                                 |                                                                           |                                  |
|                                                                                                    |                                                                                                    |                                                                                        |                                                                    |                                                                                                    |                                                                                     |                                                 |                                                                           |                                  |
| ere are no Allocate                                                                                      | ed Loans associated with this i                                                                                                    | MDC                                                                                    |                                                                    |                                                                                                    |                                                                                     |                                                 |                                                                           |                                  |
| ere are no Allocate                                                                                      | ed Loans associated with this                                                                                                    | MDC.                                                                                   |                                                                    |                                                                                                    |                                                                                     |                                                 |                                                                           |                                  |
| ere are no Allocate                                                                                      | ed Loans associated with this I                                                                                                    | MDC.                                                                                   | Una                                                                | allocated Loans                                                                                    |                                                                                     |                                                 |                                                                           |                                  |
| ere are no Allocate                                                                                      | ed Loans associated with this                                                                                                    | MDC.                                                                                   | Una                                                                | allocated Loans                                                                                    |                                                                                     |                                                 |                                                                           |                                  |
| ere are no Allocate                                                                                      | ed Loans associated with this i                                                                                                    | MDC.                                                                                   | Una                                                                | allocated Loans                                                                                    |                                                                                     |                                                 |                                                                           |                                  |
| ere are no Allocate                                                                                      | ed Loans associated with this in the state of the state of the state o | MDC.<br>MDC # 40                                                                       | Una                                                                | allocated Loans                                                                                    |                                                                                     |                                                 |                                                                           |                                  |
| ere are no Allocate<br>These Ioans h<br>.oan ID                                                          | ad Loans associated with this i<br>have been filtered for<br>Property Address                                                                                                    | MDC.<br>MDC # 40 (1)<br>City                                                           | Una<br>State Last Name                                             | allocated Loans<br>MDC Settlement Balance                                                          | Current Loan Amount                                                                 | Note Rate %                                     | Loan Type                                                                 | Term                             |
| ere are no Allocate                                                                                      | ad Leans associated with this i<br>have been filtered for<br>Property Address<br>Water Way                                                                                                    | MDC.<br>MDC # 40 (3)<br>City<br>Indianapolis                                           | Una<br>State Last Name<br>IN User                                  | Allocated Loans<br>MDC Settlement Balance<br>\$250,000.00                                          | Current Loan Amount<br>\$250,000.00                                                 | Note Rate %<br>5.000                            | Loan Type<br>Conventional                                                 | <b>Term</b><br>360               |
| ere are no Allocate<br>These Ioans h<br>.oan ID<br>20220824-1<br>20220824-2                              | ad Leans associated with this in<br>ave been filtered for<br>Property Address<br>Water Way<br>Fire Way                                                                                                    | MDC. #40<br>MDC #40<br>City<br>Indianapolis<br>Indianapolis                            | Una<br>State Last Name<br>IN User<br>IN User                       | Allocated Loans<br>MDC Settlement Balance<br>\$250,000 00<br>\$300,000.00                          | Current Loan Amount<br>\$250,000.00<br>\$300,000.00                                 | Note Rate % 5.000 5.000                         | Loan Type<br>Conventional<br>Conventional                                 | Term<br>360<br>380               |
| ere are no Allocate<br>These Ioans h<br>.oan ID<br>20220824-1<br>20220824-2<br>20220824-3                | ad Loans associated with this is<br>aver been filtered for<br>Property Address<br>Water Way<br>Fire Way<br>Road Way                                                                                                    | MDC. #40 ()<br>MDC #40 ()<br>City<br>Indianapolis<br>Indianapolis<br>Indianapolis      | Una<br>State Last Name<br>IN User<br>IN User<br>IN User            | Allocated Loans<br>MDC Settlement Balance<br>S250,000 00<br>S300,000,00<br>S250,000 00             | Current Loan Amount<br>\$250,000.00<br>\$300,000.00<br>\$250,000.00                 | Note Rate %<br>5.000<br>5.000<br>5.000          | Loan Type<br>Conventional<br>Conventional<br>Conventional                 | Term<br>360<br>360               |
| These Ioans h<br>coan ID<br>20220824.1<br>20220824.3<br>20220824.4                                       | ad Leans associated with this in<br>aver been filtered for<br>Property Address<br>Water Way<br>Fire Way<br>Road Way<br>Wind Way                                                                                                    | MDC: #40<br>City Indianapolis Indianapolis Indianapolis Indianapolis                   | Una<br>State Last Name<br>IN User<br>IN User<br>IN User<br>IN User | Allocated Loans MDC Settlement Balance S250,000 00 S300,000 00 S250,000 00 S500,000 00 S500,000 00 | Current Loan Amount<br>\$250,000.00<br>\$300,000.00<br>\$250,000.00<br>\$500,000.00 | Note Rate % 5.000 5.000 5.000                   | Loan Type<br>Conventional<br>Conventional<br>Conventional<br>Conventional | Term<br>360<br>360<br>360<br>360 |
| ere are no Allocato<br>These Ioans In<br>.oan ID<br>20220824-1<br>20220824-2<br>20220824-3<br>20220824-4 | ad Leans associated with this is<br>have been filtered for<br>Property Address<br>Water Way<br>Fire Way<br>Read Way<br>Wind Way                                                                                                    | MDC: # 40 (2)<br>MDC: # 40 (2)<br>City<br>Indianapolis<br>Indianapolis<br>Indianapolis | Una<br>State Last Name<br>IN User<br>IN User<br>IN User<br>IN User | Allocated Loans MDC Settlement Balance S250,000,00 S300,000,00 S250,000,00 S500,000,00             | Current Loan Amount<br>\$250,000.00<br>\$300,000.00<br>\$250,000.00<br>\$500,000.00 | Note Rate %<br>5.000<br>5.000<br>5.000<br>5.000 | Loan Type<br>Conventional<br>Conventional<br>Conventional<br>Conventional | Term<br>360<br>360<br>360<br>360 |

Click next to the MCC number to display all the available MDC IDs. Clicking on the MDC ID filters loans for that MDC. Loans are color-coded to show if they are compatible with the selected MCC and MDC.

Green - Loans that comply with the rules of the selected MCC and MDC and pass all business rules.

Orange - Loans that do not comply with the rules of the selected MCC and MDC but do pass the business rules check. You can use the compliance checker to see what MCC or MDC rules the loan violates.

Red - Loans that have business rule violations – there is a data integrity issue, and a required field may be blank.

Gray – The loan is too large to fit into the MDC although it has a matching term and rate. FHLBI can increase the MDC amount to accommodate a larger loan amount.

**NOTE**: From the Allocation page, you can click on a loan number to go to Loan Maintenance. The Save button on the Loan Maintenance screen runs a validation to show loan-level warning and errors.

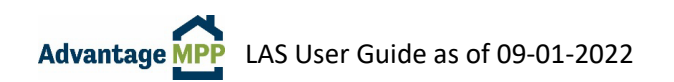

## 3.3.2 Allocating Loans

To allocate the loan(s), select the checkbox by the loan and click on Add TO MDC # #]. This will move the loan from the Unallocated Loans section to the Allocated section.

| earch   |             |                   |                   |       | Loan /               | Allocatio      | n Page           |                     |             |              |            |
|---------|-------------|-------------------|-------------------|-------|----------------------|----------------|------------------|---------------------|-------------|--------------|------------|
|         |             |                   |                   |       | Master Co            | ommitme        | ent Contract     |                     |             |              |            |
|         |             |                   |                   |       | Expand the M         | CC to view and | d select an MDC  |                     |             |              |            |
| Ĩ       | 888888      |                   |                   |       |                      |                |                  |                     |             |              |            |
|         | MDC ID#     | Product Type      | Settlement Date   |       | Current Commitment A | Amount         | Amount Allocated | Amount Remaining    | Min Note R  | ate Ma       | x Note Rat |
|         | 72055       | CONV-15YR         | 03/04/2019        |       | \$1,000              | ,000.00        | \$0.00           | \$1,000,000.00      | 4.625       |              | 5.125      |
|         | 99999       |                   |                   |       |                      |                |                  |                     |             |              |            |
| enu     | MDC ID#     | Product Type      | Settlement Date   |       | Current Commitment A | Amount         | Amount Allocated | Amount Remaining    | Min Note R  | ate Ma       | x Note Ra  |
|         | 72054       | CONV-30YR         | 03/04/2019        |       | \$200                | 00.000         | \$200,000.00     | \$0.00              | 5.500       |              | 6.000      |
|         |             |                   |                   |       | Allo                 | notod L        | oanc             |                     |             |              |            |
| nents - |             |                   |                   |       | Allu                 |                | uans             |                     |             |              |            |
| 51      |             |                   |                   |       |                      |                |                  |                     |             |              |            |
|         | These loans | have been allocat | ted to MDC # 7205 | 4     |                      |                |                  |                     |             |              |            |
|         | Loan ID     | Property Address  | City              | State | Last Name            | MDC Se         | ttlement Balance | Current Loan Amount | Note Rate % | Loan Type    | T          |
|         | 99887766    | 987 Main Street   | Indianapolis      | IN    | Jones                |                | \$200,000.00     | \$200,000.00        | 5.750       | Conventional | 13         |
|         |             |                   |                   |       |                      |                |                  |                     |             |              | << 1       |

## 3.3.3 Un-allocating Loans

There may be a situation where you accidently allocate a loan to the wrong MDC, or a deal falls through and you will no longer be able to sell the loan to FHLBI. Should this happen, LAS allows you to un-allocate loans prior to delivering the MDC.

However, if the MDC has already been delivered, you will need to contact an MPP staff member to have the MDC put back into active status so you can un-allocate the loan. Once back in Active Status, you can select the loan and click the 'Un-allocate from MDC...' button. The loan will no longer be allocated to the MDC and will display under the 'Unallocated Loans' section.

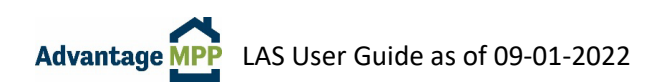

## 3.4 **Deliver the MDC**

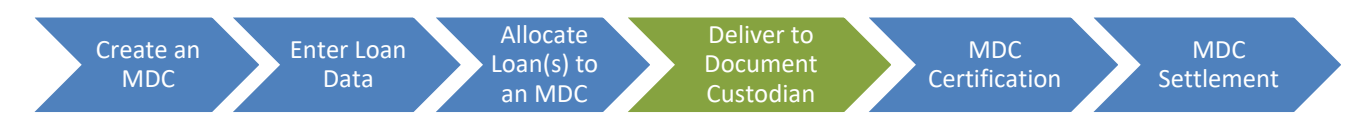

Once you have finished allocating loans to the MDC, it needs to be delivered. You can click Deliver directly from the Loan Allocation Page, or from the MDC Information screen. The loan delivery step essentially locks the loan data in the system, generates the Schedule of Mortgages, and enables the MDC to receive its Initial Certification.

- 1. Comments are required by LAS to deliver and MDC. You can enter whatever information you find helpful such as your initials, the tracking number, or borrower name.
- 2. Click Confirm Deliver to update the MDC status to 'Delivered'.

Once the MDC is in Delivered status, the buttons shown below will be available on the MDC information screen.

```
Run/Download Schedule of Mortgages Download Schedule of Mortgages- Tab Delimited
```

The Schedule of Mortgages should be used as a cover sheet to deliver custodial documents to your custodian. To print a copy:

- 1. Press the "Run/Download Schedule of Mortgages" button. The schedule will pop up in a new window.
- 2. Press the "download as" button from within this new window. There are multiple options, but the easiest is to select Excel.
- 3. Open the file in Excel, select print, and choose the option to "fit sheet on one page".

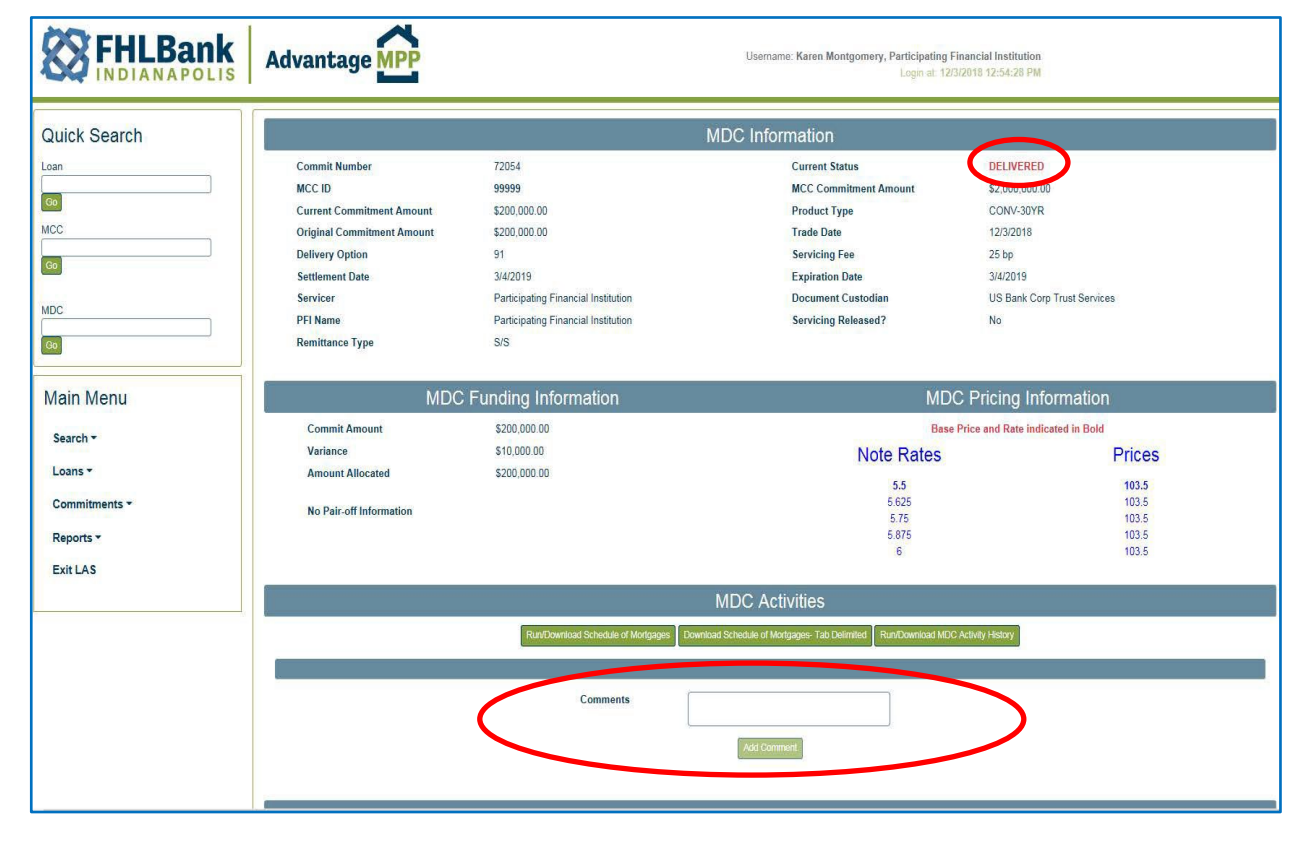

## 3.5 **MDC Certification**

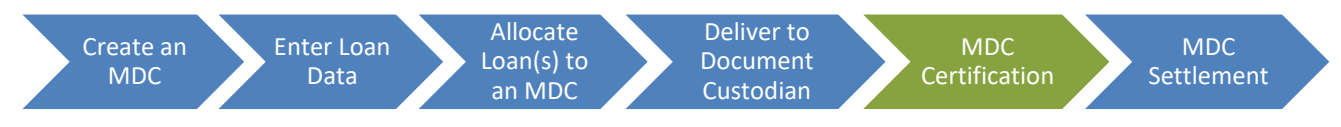

Prior to funding, the Document Custodian must certify that the custodial file has been received, and the mortgage documents are complete and correct.

Advantage MPP sellers either utilize the approved third party Document Custodian or their own trust department. Only persons granted the role of Document Custodian in LAS have the ability to certify an MDC.

Collateral file documents for each loan should be in a manila file folder, clearly labeled with the current loan number and the borrower's name. For information on what is required to be sent to the Document Custodian, refer to Appendix A of the Advantage MPP Guide which can be found here: <u>FHLBI | Advantage MPP Materials</u>

Advantage MPP Document Custodian Address:

U.S. Bank Document Custody Services 1133 Rankin Street, Suite 100 St. Paul, MN 55116 Attn: Agency Certifications

If your organization has been approved to act as its own custodian, refer to Appendix A of the Advantage MPP Guide for detailed information on the expectations for the Document Custodian.

#### Please remember that the MDC will not be funded unless it is certified.

When the Document Custodian logs into LAS, the 'Search for MDC' screen is displayed. The MDC ID can be entered in the MDC field on the Quick Search section or by entering search criteria to find the needed MDC.

Once the Document Custodian has reached the MDC Information page, the Schedule of Mortgages is used to verify that the note data is accurate.

| QQFH                                    | IL Ban          | k                    |                 |                       |          | Sched         | ule of                     | Mortg        | ages               |                     |                        |                                    |                                 |
|-----------------------------------------|-----------------|----------------------|-----------------|-----------------------|----------|---------------|----------------------------|--------------|--------------------|---------------------|------------------------|------------------------------------|---------------------------------|
| CQ IND                                  | IANAPOL         | IS                   |                 |                       |          | Federal Hom   | e Loan Ba                  | nk of Indian | apolis EST         |                     |                        |                                    |                                 |
| PFI<br>Participating Finance            | ial Institution | PFI Number<br>199999 | Ci<br>US Bank C | ustodian<br>orp Trust | Services | Participating | Servicer<br>9 Financial In | stitution    | Service #<br>69126 | Mand<br>Comr<br>720 | Del. Ma<br>nit.#<br>36 | ester Comm.<br>Contract #<br>99999 | Settlement<br>Date<br>1/31/2019 |
| Borrower(s)                             | PFI Loan #      | Address              | City            | State                 | Zip      | Orig. Balance | 1st Pmt<br>Date            | Note Rate    | P & I<br>Payment   | Note Date           | Maturity<br>Date       | Term                               |                                 |
| Bristow,Sydney<br>E5176<br>Tippert,Will | 181101001       | 3341 Celon Dr        | Corpus Christi  | ΤX                    | 78418    | \$140,000.00  | 1/1/2019                   | 4.500%       | \$709.36           | 12/1/2018           | 12/1/2048              | 360                                |                                 |
| Total                                   | 1               |                      |                 |                       |          | \$140,000.00  | 2                          |              | \$709.36           |                     |                        |                                    |                                 |
| Average Orig. Bal.                      |                 |                      |                 |                       |          | \$140,000.00  |                            | 1            |                    |                     |                        |                                    |                                 |

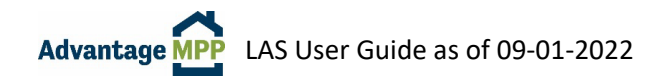

After the Document Custodian finishes verifying the note data and reviewing the custodial file, they then enter a Certification Comment and click Grant IC.

|                            |                                        | MDC Information                                             |                                    |
|----------------------------|----------------------------------------|-------------------------------------------------------------|------------------------------------|
| Commit Number              | 5                                      | Current Status                                              | DELIVERED                          |
| MCC ID                     | 711100                                 | MCC Commitment Amount                                       | \$50,000,000.00                    |
| Current Commitment Amount  | \$300,000.00                           | Product Type                                                | MRAA-30YR                          |
| Original Commitment Amount | \$300,000.00                           | Trade Date                                                  | 3/24/2021                          |
| Delivery Option            | 7                                      | Servicing Fee                                               | 25 bp                              |
| Settlement Date            | 8/31/2022                              | Expiration Date                                             | 8/31/2022                          |
| Servicer                   | Participating Financial Institution    | Document Custodian                                          | US Bank Corp Trust Services        |
| PFI Name                   | Participating Financial Institution    | Servicing Released?                                         | No                                 |
| Remittance Type            | A/A                                    | Stock Reg Opt-In:                                           | No                                 |
|                            |                                        |                                                             |                                    |
| MI                         | DC Funding Information                 | ME                                                          | OC Pricing Information             |
| Commit Amount              | \$300,000.00                           | Bas                                                         | e Price and Rate indicated in Bold |
| Variance                   | \$10,000.00                            | Note Rates                                                  | Prices                             |
| Amount Allocated           | \$300,000.00                           |                                                             |                                    |
|                            |                                        | 3.625                                                       | 103.5                              |
| No Pair-off Information    |                                        | 3.875                                                       | 103.5                              |
|                            |                                        | 4                                                           | 103.5                              |
|                            |                                        | 4.125                                                       | 103.5                              |
|                            |                                        |                                                             |                                    |
|                            |                                        | MDC Activities                                              |                                    |
|                            | Run/Download Schedule of Mortgages Dow | nload Schedule of Mortgages- Tab Delimited Run/Download MDC | Activity History                   |
|                            |                                        |                                                             |                                    |
|                            |                                        |                                                             |                                    |
|                            | Certification Comments                 |                                                             |                                    |
|                            |                                        |                                                             |                                    |
|                            |                                        | Grant IC                                                    |                                    |
|                            |                                        |                                                             |                                    |

Once the MDC is in Certified and Delivered status, the Run/Download Funding Schedule button will be available on the MDC information screen.

| Commit Number              | 4                                   | Current Status        | CERTIFIED AND DELIVERED         |
|----------------------------|-------------------------------------|-----------------------|---------------------------------|
| MCC ID                     | 711100                              | MCC Commitment Amount | \$50,000,000.00                 |
| Current Commitment Amount  | \$300,000.00                        | Product Type          | MRAA-30YR                       |
| Original Commitment Amount | \$300,000.00                        | Trade Date            | 3/24/2021                       |
| Delivery Option            | 7                                   | Servicing Fee         | 25 bp                           |
| Settlement Date            | 3/31/2021                           | Expiration Date       | 3/31/2021                       |
| Servicer                   | Participating Financial Institution | Document Custodian    | US Bank Corp Trust Services     |
| PFI Name                   | Participating Financial Institution | Servicing Released?   | No                              |
| Remittance Type            | A/A                                 | Stock Req Opt-In:     | No                              |
| Commit Amount              | \$300,000.00                        | Base Pr               | rice and Rate indicated in Bold |
| Commit Amount              | \$300,000.00                        | Base P                | rice and Rate indicated in Bold |
| Variance                   | \$10,000.00                         | Note Rates            | Prices                          |
| Amount Allocated           | \$300,000.00                        | 3.625                 | 103.5                           |
| No Daix off Information    |                                     | 3.75                  | 103.5                           |
| No Pair-on Information     |                                     | 3.875                 | 103.5                           |
|                            |                                     | 4                     | 103.5                           |
|                            |                                     | 4.125                 | 103.5                           |
|                            |                                     |                       |                                 |

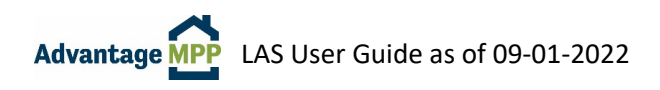

## 3.6 MDC Settlement

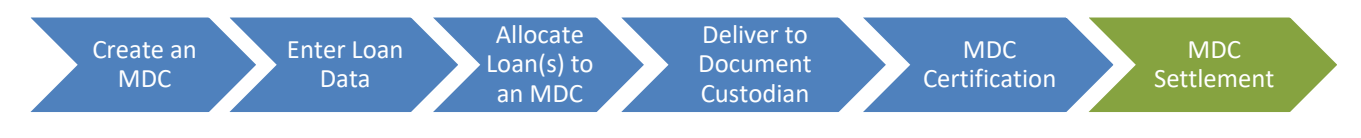

FHLBI will fund the MDC on the settlement date if it is in 'Certified and Delivered' status. Once funded, the status in the upper right-hand corner of the MDC Information screen will change to FUNDED. If the MDC is NOT certified by the funding deadline, it will be extended; additional fees/pricing adjustments may be incurred.

**BEST PRACTICE:** If your loan is ready to sell earlier than expected, FHLBI can pull the settlement date forward to fund earlier than originally planned. HOWEVER, this can only be done prior to certification of the MDC. Once an MDC is in Certified and Delivered status, the settlement date cannot be changed. If you would like to pull a settlement date forward, please contact an MPP team member.

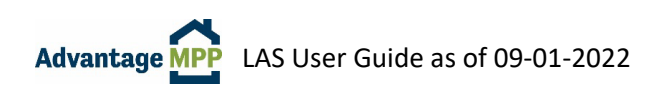

## 4. How to Edit or Delete an Existing Loan

## 4.1 Editing a Loan

You can modify existing information or add new information to any loan that has not been allocated to an MDC and delivered. Once an MDC has been delivered, you will need to contact FHLBI to have the MDC put back into active status so you can make changes. It is not uncommon for the document custodian to find an error in LAS and ask you to update LAS so the MDC can be certified.

Find a specific loan by searching for the loan using the Quick Search menu option or the Main Menu Option. Make any needed changes or additions to the loan and click Save.

## 4.2 **Deleting a Loan**

Sometimes a loan will be entered into LAS but the sale to FHLBI does not take place - maybe you decide to hold the loan in your portfolio or maybe you find the loan does not meet our guidelines. No matter the reason, it is a good practice to delete loans that will not be sold to FHLBI.

You can delete any existing, un-allocated loan in LAS. If you need to delete a loan that is allocated to an MDC, please reach out to the MPP Department for assistance.

If you have just one loan to delete, the easiest way is to open it as if you are going to edit it. You can do this by entering the loan number in the Quick Search menu option and clicking Go. Once the Loan Maintenance screen appears, click the Delete button, enter comments, and click 'OK' when asked to confirm.

|                                          | Advantage P                                                                                                    | Participating Fina<br>Login at 8/23/7 |
|------------------------------------------|----------------------------------------------------------------------------------------------------|---------------------------------------|
| Quick Search<br>Loan<br>MCC<br>OO<br>MDC | Loan Maintenance FHLB Loan ID 4 Date Entered 600020133828 PM Save Detec  Borrower Data Property Data Note Underwriting Loan Sale Delivery General Data                                   | àbs                                   |
| Co<br>Main Menu<br>Search +              | PFI Loan Identifier:<br>Number of Borrowers:<br>1<br>Primary Borrower Data                                                                                                    |                                       |
| Commitments -<br>Reports -               | First Name: * Jane Middle Name:<br>Last Name: * Gmith Saffac Saffac<br>SSR* VYY-YY-TARY ShowlEdit SSN Date of Birthe * 1/2/1075                                                          |                                       |
| Exit LAS                                 | Age     67     Gender:     Female       Ethnicity:     tot Hilpanic or Latino     v     First Time Buyer?:     Yes       Residency Status:     USCitizen     v     SatiEmployed?:     No |                                       |
|                                          | Race: Amer Ind or AK Native Asian Black or African American Black or African American Native Havrailan or Other Pacific Islander •                                                       |                                       |

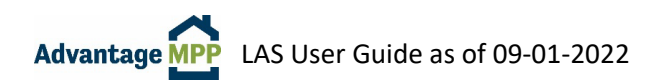

To Delete multiple loans, go to the Main Menu, select 'Loans' then 'Delete Unallocated Loans'.

| Main Menu                |
|--------------------------|
| Search -                 |
| Loans -                  |
| Add New Loan             |
| Upload Loans             |
| Delete Unallocated Loans |
|                          |

This will bring up the Search for unallocated Loans Function where you can search by:

- 1. Loan Number
- 2. Note Rate
- 3. Date Uploaded into LAS
- 4. Loans with errors

**NOTE**: The 'Date Uploaded into LAS' field has a timestamp – so to find a loan uploaded on 8/23/2022 10:08 AM, you would filter from 8/23/2022 to 8/24/2022.

To delete ALL filtered loans shown on the screen, Click 'Delete Loans' then 'OK' to confirm.

|                             |              | Search for Unallocate | d Loans      |                       |        |
|-----------------------------|--------------|-----------------------|--------------|-----------------------|--------|
| PFI Loan ID                 |              | Loans                 | with errors  |                       |        |
| Note Rate                   |              |                       |              |                       |        |
| Date Uploaded into LAS      | From         | То                    |              |                       |        |
|                             | Search       |                       |              |                       |        |
| Showing 1 to 3 of 3 entries |              |                       |              |                       |        |
| Loan ID                     | 11 Status    | Note Rate(%)          | † Product Lt | Settlement Balance    | J1     |
| 20220824-2                  |              | 5                     | CONV-30YR    |                       | \$0.00 |
| 20220824-3                  |              | 5                     | CONV-30YR    |                       | \$0.00 |
| 20220824-4                  | no errors    | 5                     | CONV-30YR    |                       | \$0.00 |
| Show 50 v entries           | Delete Loans | ]                     |              | First Previous 1 Next | Last   |

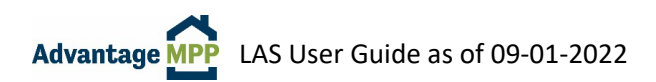

## 5. Compliance Checker

The Compliance Checker function in LAS allows you to check saved loans against an MCC or MDC. Running the Compliance Checker will let you know whether a specific loan meets the criteria of an MDC such as: note rate range, loan amount, and loan term.

It is especially helpful as a troubleshooting tool when you are unable to allocate a loan.

## 5.1 Navigating Compliance Checker

To access the Compliance Checker, select 'Commitments' from the Main Menu and then select 'MCC Compliance Checker'.

|                                                                 | Advantag     | e MPP                                  |                                            | Usemar               | ne: Karen Montgomery, Parti<br>Lo | cipating Financial Institu<br>jin at. 11/20/2018 3:21:11 | ation<br>1 PM |              |         |
|-----------------------------------------------------------------|--------------|----------------------------------------|--------------------------------------------|----------------------|-----------------------------------|----------------------------------------------------------|---------------|--------------|---------|
| Quick Search                                                    |              |                                        | Master F                                   | Review For Participa | iting Financial Ins               | itution                                                  |               |              |         |
| <b>(0)</b>                                                      | 5            |                                        |                                            | Master Commitm       | ent Contracts                     |                                                          |               |              |         |
| MCC                                                             | Commit#      | Expiration Date                        | Master Amount                              | Amount Committed     | Amount Funded                     | Balance                                                  | Status        | Product Type | View    |
| Go                                                              | 888888       | 11/19/2019                             | \$10,000,000.00                            | \$0.00               | \$0.00                            | \$10,000,000.00                                          | Active        | Conventional | Details |
| MDC                                                             | 99999        | 11/03/2019                             | \$2,000,000.00                             | \$200,000.00         | \$0.00                            | \$2,000,000.00                                           | Active        | Conventional | Details |
| Main Menu<br>Search *                                           |              |                                        |                                            | Mandatory Delive     | ery Contracts                     |                                                          |               |              |         |
| Commitments *                                                   |              |                                        |                                            |                      |                                   |                                                          |               |              |         |
| Master Review<br>View Pricing<br>Create MDC                     |              |                                        |                                            |                      |                                   |                                                          |               |              |         |
| MCC Compliance Checker<br>Loan Allocation<br>Historical Pricing | LAS Member F | Portal 2.0.159.0 - © 2018 - Federal Ho | tte Loan Bank Indianapolis, All rights ret | erved                |                                   |                                                          |               |              |         |

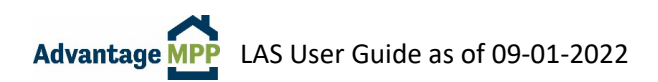

## 5.2 **Checking Loans Against an MDC**

You can use the Compliance Checker to check individual loans or groups of loans against single or multiple MDCs.

Click et a next to the MCC number to display all the available MDCs. The unallocated saved loans will be displayed on the lower portion of the screen.

|                          |              |                   |                            | And in case of the local division of the local division of the loc |                     |                   |                      |
|--------------------------|--------------|-------------------|----------------------------|----------------------------------------------------------------------------------------------------|---------------------|-------------------|----------------------|
| k Search                 |              |                   | MCC                        | Compliance Che                                                                                                    | cker                |                   |                      |
|                          |              |                   | Select either an MCC o     | r expand the MCC to view a                                                                                                    | and select its MDCs |                   |                      |
|                          | 888888       |                   |                            |                                                                                                    |                     |                   |                      |
|                          | MDC ID       | Product           | Date of Expiration         | Settlement Date                                                                                                    |                     | Commitment Amount | Amount Allocate      |
|                          | ₽ 72055      | CONV-15YR         | 03/04/2019                 | 03/04/2019                                                                                                    |                     | \$1,000,000.00    | \$0.0                |
|                          | 99999        |                   |                            |                                                                                                    |                     |                   |                      |
|                          | MDC ID       | Product           | Date of Expiration         | Settlement Date                                                                                                    |                     | Commitment Amount | Amount Allocate      |
| Menu                     | 2 72054      | CONV-30YR         | 03/04/2019                 | 03/04/2019                                                                                                    |                     | \$200,000.00      | \$0.0                |
| h •                      |              |                   | Ur                         | allocated Loans                                                                                                    | 5                   |                   |                      |
| -                        |              |                   |                            |                                                                                                    |                     |                   |                      |
|                          | 1            |                   |                            |                                                                                                    |                     |                   |                      |
| nitments *               |              |                   | s Loon Turnes              |                                                                                                    | Borrower Last Name: |                   |                      |
| nitments *<br>rts *      | PFI Loan ID: | Note Rate         | Loan Type.                 |                                                                                                    |                     |                   |                      |
| nitments *<br>ns *<br>AS | PFI Loan ID: | Note Rate         | ALL .                      | <b>~</b>                                                                                                    |                     | Filter Loans      |                      |
| nitments *<br>15 *<br>AS | PFI Loan ID: | Note Rate %       | ALL Loan Type              | ∠ Term                                                                                                    | Last Name           | Filter Loans      | Settlement Balance ( |
| nitments ▼<br>ts ▼<br>AS | PFI Loan ID: | Note Rate % 4.625 | ALL Loan Type Conventional | Term<br>360                                                                                                    | Last Name<br>Doe    | Filter Loans      | Settlement Balance ( |

- 1. After selecting the MCC, click on the box next to the MDCs you want to test the loan(s) against.
- 2. Checkmark the loans you want to check, then click Submit to Compliance Checker .
- 3. When LAS is finished, it will display the message 'Processing Completed. Click below to Refresh Compliance Checker Results'.
- 4. Press Click here to Refresh Compliance Checker results to display the results.

## 5.3 **Compliance Checker Results**

The results of the Compliance Checker will be displayed which will show the Loan Number, the MCC Number and whether the loan passed the rules for the MCC and MDC. Compliance Checker will list all the issues with the loan that would prevent it from being allocated.

In the example below, the Loan Number 99887766 passes the rules for both MCCs, meaning they do not violate any rules or limitations in your contract. However, it only passes the rules for one MDC. Notice that for MDC 72055, this loan will not fit because the rate and term are different than the rates and term for the MDC.

| <b>FHLBank</b> | Advantage MPP | Username: Karen Montgomery, Participating Financial Institution<br>Logn at: 123/2018 12:54-28 PM |
|----------------|---------------|--------------------------------------------------------------------------------------------------|
| Quick Search   |               | MCC Compliance Checker Results                                                                   |
|                | Back          | Loan # 99887766                                                                                  |
| 60             | MCC # 99999   |                                                                                                  |
| MDC<br>Go      |               | Passes Rules                                                                                     |
| Main Menu      |               | MDC # 72054                                                                                      |
| Loans *        |               | Passes Rules                                                                                     |
| Reports -      | MCC # 888888  |                                                                                                  |
|                |               | Passes Rules                                                                                     |
|                |               | MDC # 72055 Note Rate Not in Pricing Spread                                                      |
|                |               | Loan Term Outside Product GuideLines                                                             |
|                |               | The items listed above are preventing delivery of this MDC.                                      |

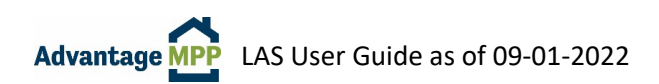

#### What do the compliance checker errors mean?

Compliance Checker checks the loan against the MCC limitations, program restrictions, and the MDC characteristics. Below are the common errors the compliance checker will display.

- Second Home Cash Out FICO < 720: The loan is a second home, cash out, but the FICO is below the required 720 score.
- Limit 90%+ LTV to 5% of Pool: The loan has an LTV of 90%+ and you have already reached the limit allowed by your MCC. In this instance, it is 5% of what you sell to Advantage MPP.
- Borrower 2 FICO < 680: The coborrower on the loan has a credit score below the required 680 score.
- **CLTV max 90% for loans with 2<sup>nd</sup> liens:** There is a second lien indicated in LAS and the CLTV of the loan is greater than 90% allowed per the Advantage MPP Guide.
- **Condo 15% > 60 LTV:** The loan entered is a Condo with and LTV greater than 60% and you have already reached the limit allowed by your MCC. In this instance it is 15% of what you sell to Advantage MPP.
- Min FICO 1 720 COR 75%+ LTV: The loan entered is a Cash Out Refinance with an LTV greater than 75% and the borrower credit score is below the minimum required score of 720 for this type of loan per the Advantage MPP Guide.
- Min FICO 2 720 COR 75%+ LTV: Same as above, but it refers to the coborrower score.
- **25-30 Year Term Max Pool 85%:** The loan entered has a term of 30 years and you have reached the limit allowed by your MCC. In this instance, it is 85% of what you sell to Advantage MPP.
- **2-4 Family Limit 5%:** The loan entered is a 2,3 or 4 family unit you have reached the limit allowed by your MCC. In this instance, it is 5% of what you sell to Advantage MPP.
- No Guam, Mariana Island, Puerto Rico, or Virgin Island Loans: The loan entered is from one of these areas which is not eligible for sale per the Advantage MPP Guide.
- **Requires third party code:** There is a third-party code on the 'Note' Tab. This field cannot be blank when you allocate.
- COR Max pool 50% w LTV > 60: The loan entered is a Cash Out Refinance with an LTV greater than 60% and you have reached the limit allowed by your MCC. In this instance, it is 50% of what you sell to Advantage MPP.
- Second Home Max pool 30 over 60 LTV: The loan entered is a Second Home with an LTV greater than 60% and you have reached the limit allowed by your MCC. In this instance, it is 30% of what you sell to Advantage MPP.
- **No Third-Party Loans:** The third-party code field on the 'Note' Tab is marked 'yes' that this is a third party originated loan and the MCC does not allow third party loans.
- **75-80 LTV COR Max Pool %**: The loan entered is a Cash Out Refinance with an LTV between 75%-80% and you have reached the limit allowed by your MCC.

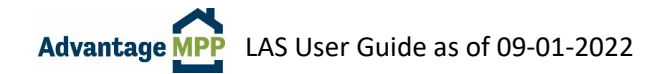

- Second lien over 75 CLTV max pool 30%: The loan entered has a second lien which puts the CLTV over 75% and you have reached the limit allowed by your MCC. In this instance, it is 30% of what you sell to Advantage MPP.
- **DTI Max** The loan entered has a Debt-to-Income ratio higher than allowed by the contract.
- Note Rate Not in Pricing Spread The interest rate of the loan is not a rate that is in the MDC. Contact MPP for assistance.
- Loan Term Outside of Product Guidelines The term of the loan is greater than the term of the MDC. For instance, the loan is a 30yr term and the MDC is a 15yr term.
- Age of Loan > 120 days The note date is more than 120 days from the MDC settlement date. Contact MPP for assistance.

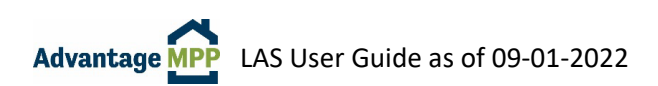

## 6. Master Review Screen

## 6.1 View MCC Information

The first screen displayed when you log into LAS is called 'The Master Review Screen'. This screen displays a summary of your MCCs – the contract number, when it expires, how much it is for, how much has been committed, along with how much has been funded.

With a few simple clicks, you can display additional information such as which MDCs are contained in this MCC, their status, and what loans have been allocated to those MDCs.

|                                  | k Adv                 | vantage MI               | PP                              | Use               | ername: Karen Montgon | nery, Participating F<br>Login at: 11/2 | inancial In:<br>20/2018 3:2 | stitution<br>1:11 PM |         |
|----------------------------------|-----------------------|--------------------------|---------------------------------|-------------------|-----------------------|-----------------------------------------|-----------------------------|----------------------|---------|
| Quick Search                     |                       |                          | Master Re                       | view For Particip | pating Financia       | al Institution                          |                             |                      |         |
| Go                               |                       |                          |                                 | Master Commit     | ment Contract         | S                                       |                             |                      |         |
| MCC                              | Commit#               | Expiration Date          | Master Amount                   | Amount Committed  | Amount Funded         | Balance                                 | Status                      | Product Type         | View    |
| Go                               | 888888                | 11/19/2019               | \$10,000,000.00                 | \$0.00            | \$0.00                | \$10,000,000.00                         | Active                      | Conventional         | Details |
| MDC<br>Go                        | 99999                 | 11/03/2019               | \$2,000,000.00                  | \$200,000.00      | \$0.00                | \$2,000,000.00                          | Active                      | Conventiona          | Details |
| Main Menu                        |                       |                          |                                 | Mandatory Deli    | very Contracts        | \$                                      |                             |                      |         |
| Search ▼<br>Loans ▼              |                       |                          |                                 |                   |                       |                                         |                             |                      |         |
| Commitments -                    |                       |                          |                                 |                   |                       |                                         |                             |                      |         |
| Reports <del>▼</del><br>Exit LAS |                       |                          |                                 |                   |                       |                                         |                             |                      |         |
| LAS Member                       | Portal 2 0 159 0 @ 20 | 18 Eadaral Home Loan Ban | k Indiananolie. All righte raes | arread            |                       |                                         |                             |                      |         |

To view more detailed information on your Master Commitment Contract (MCC), click the 'Details' link on the right-side to go to the 'MCC Information' page.

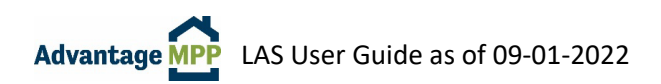

## 6.2 View MDC Information

To display the MDCs contained within an MCC, click on the 'Commit#' (MCC ID) located under the 'Master Commitment Contracts' ribbon.

| ok Soorah              | 1       |              | Mac             | tor Poviou         | Eor Dortioino   | ting Einopoial     | Institutio             | à         |              |           |         |
|------------------------|---------|--------------|-----------------|--------------------|-----------------|--------------------|------------------------|-----------|--------------|-----------|---------|
| SK OCAIGIT             |         |              | IVIdo           |                    | r or Farticipa  | ung i manolar      | monution               | 1         |              |           |         |
|                        |         |              |                 |                    |                 |                    |                        |           |              |           |         |
|                        |         |              |                 | Mast               | er Commitme     | ent Contracts      |                        |           |              |           |         |
|                        | Commit# | Expiration   | Date Master A   | mount Amo          | unt Committed   | Amount Funded      | Balance                | Status    | Product      | Туре      | View    |
|                        | 888888  | 12/03/20     | 19 \$10,000,    | ,000.00            | \$1,000,000.00  | \$0.00             | \$10,000,000.00 Active |           | Conventional |           | Details |
| (                      | 99999   | 12/03/20     | 19 \$2,000,     | 00.00 \$200,000.00 |                 | \$0.00             | \$2,000,000.00         | Active    | Conventional |           | Details |
| n Menu                 | ¢.      |              |                 |                    |                 |                    |                        |           |              |           |         |
| in mond                | 2       |              |                 | Man                | datory Delive   | ery Contracts      |                        |           |              |           |         |
| rch 🔻                  | MDC ID# | Product Type | Commitment Date | Settlement Date    | Amount Committe | d Amount Allocated | Balance                | Note Rate | Price        | Status    | View    |
| ns *                   | 72054   | CONV-30YR    | 12/03/2018      | 03/04/2019         | \$200,000.0     | 0 \$200,000.00     | \$0.00                 | 5.500     | 103.50000    | Delitered | View    |
| nmitments <del>*</del> |         |              |                 |                    |                 |                    |                        |           |              | <<        | 1>>     |
| orts -                 |         |              |                 |                    |                 |                    |                        |           |              |           |         |
| LAS                    |         |              |                 |                    |                 |                    |                        |           |              |           |         |

The MDCs associated with the selected MCC will display under the 'Mandatory Delivery Contracts' ribbon. The MDC ID, Term, date it was taken out, the settlement date, the amount of the MDC, the amount of any loans already allocated to the MDC, along with the base rate, price, and status of the MDC are displayed.

To view more detailed information on your MDC, click the 'View' link on the right-side. This will take you to the 'MDC Information' page.

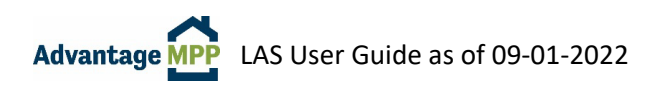

## 6.3 View Loan Information

To view allocated loans for a selected MDC, click on the desired 'MDC ID#' under the 'Mandatory Delivery Contracts' ribbon. LAS will display a list of the loans allocated to the MDC.

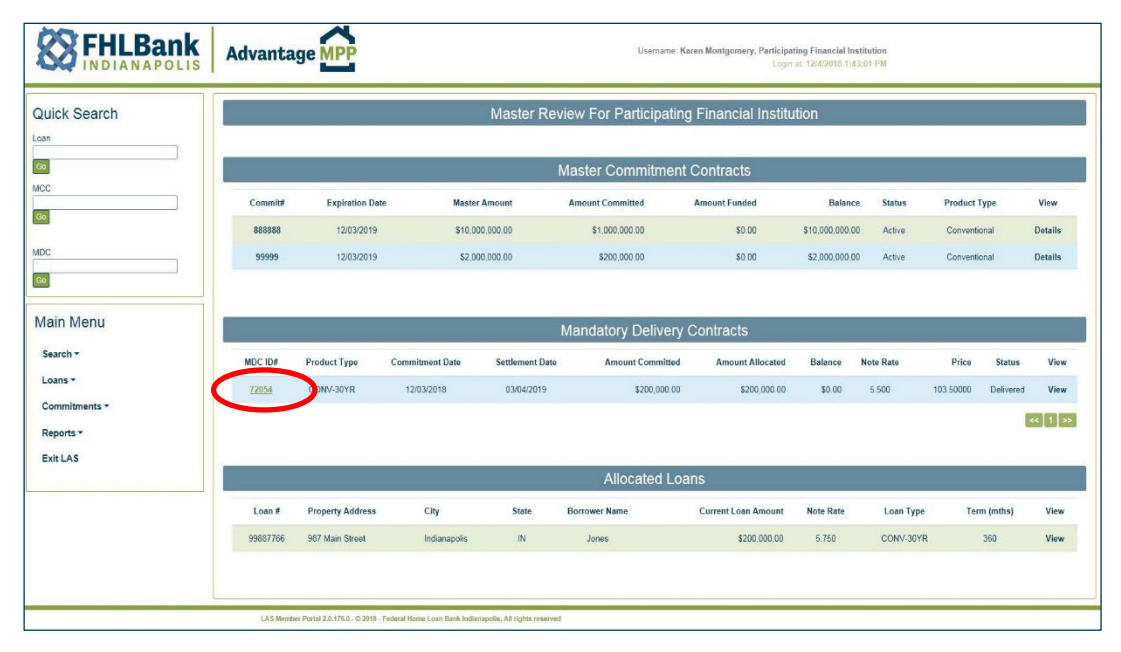

To view more detailed information on a loan, click the 'View' link on the right-side. This will take you to the 'Loan Maintenance' page where you can view the loan information and make changes if needed.

| )      | c        |                  |                 |                 |                        |                     |                 |           |                    |         |  |
|--------|----------|------------------|-----------------|-----------------|------------------------|---------------------|-----------------|-----------|--------------------|---------|--|
| Search |          |                  |                 | Master Rev      | view For Participating | g Financial Institu | tion            |           |                    |         |  |
|        |          |                  |                 | 1               | Master Commitment      | Contracts           |                 |           |                    |         |  |
|        | Commit#  | Expiration Date  | Master          | Amount          | Amount Committed       | Amount Funded       | Balance         | Status    | Product Type       | View    |  |
|        | 888888   | 12/03/2019       | \$10,00         | 0,000.00        | \$1,000,000.00         | \$0.00              | \$10,000,000.00 | Active    | Conventional       | Details |  |
|        | 99999    | 12/03/2019       | \$2,001         | 0,000.00        | \$200,000.00           | \$0.00              | \$2,000,000.00  | Active    | Conventional       | Details |  |
| enu    |          |                  |                 |                 | Mandatory Delivery     | Contracts           |                 |           |                    |         |  |
|        | MDC ID#  | Product Type     | Commitment Date | Settlement Date | Amount Committed       | Amount Allocated    | Balance         | Note Rate | Price Status       | View    |  |
|        | 72054    | CONV-30YR        | 12/03/2018      | 03/04/2019      | \$200,000.00           | \$200,000.00        | \$0.00          | 5.500     | 103.50000 Delivere | d View  |  |
| nts *  |          |                  |                 |                 |                        |                     |                 |           |                    | < 1     |  |
|        |          |                  |                 |                 | Allocated Loa          | ans                 |                 |           |                    |         |  |
|        | Loan #   | Property Address | City            | State           | Borrower Name          | Current Loan Amount | Note Rate       | Loan Type | Term (mths)        | View    |  |
|        | 99887766 | 987 Main Street  | Indianapolis    | IN              | Jones                  | \$200,000.00        | 5.750           | CONV-30YR | 360                | View    |  |

**NOTE:** Loans allocated to Delivered MDCs cannot be edited. Contact Advantage MPP for assistance should you need to edit a loan that has already been delivered.

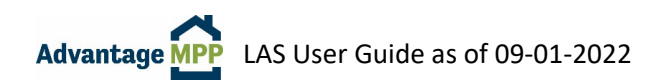

# 7. Search Function

The '**Quick Search**' (top left) is the easiest way to search for a specific loan, MCC, or MDC. Simply enter the PFI Loan ID, MCC ID, or by MDC ID that you would like to view and click **Go**.

| Quick Search |  |
|--------------|--|
| Loan         |  |
| Go           |  |
| мсс          |  |
| Go           |  |
| MDC          |  |
|              |  |
| Go           |  |

The Main Menu Search allows for a more detailed search using additional filter fields. Under Main Menu, click on 'Search', then 'MCCs', 'MDCs', or 'Loans'.

| Main Menu |  |
|-----------|--|
| Search -  |  |
| MCCs      |  |
| MDCs      |  |
| Loans     |  |
| LAILLAS   |  |
|           |  |

**Search For MDC** allows you to perform a variety of searches including searching by MDC ID, Trader Name, Settlement Date, Expiration Date, and Product Type. For example, you can view MDCs with a settlement Date between 12/01/2020 and 02/28/2021 which were taken out by a specific individual.

**Search For a Loan** allows you to perform a variety of different searches, which can be as broad or narrow as you choose. You can also use these search items together to fine tune a search. You could also search for loans for a specific borrower or was funded during a specific time frame.

| <b>FHLBank</b><br>INDIANAPOLIS | Advantage MPP            |                |                          |            |              | Us         | sername: Demo User, Participating Fi<br>Login at: 8/28 |
|--------------------------------|--------------------------|----------------|--------------------------|------------|--------------|------------|--------------------------------------------------------|
| Quick Search                   |                          |                | Search for LOAN          | 1          |              |            |                                                        |
| Loan                           | PFI Loan ID 20220810     | FHLB M         | CC ID                    |            |              |            |                                                        |
| Go                             | MDC ID                   |                | Loans with errors        |            |              |            |                                                        |
| MCC                            | Product Type             | ~              | Unallocated Loans        |            |              |            |                                                        |
| Go                             | Note Rate                | ō              | Allocated Loans          |            |              |            |                                                        |
| MDC                            | Borrower First Name      |                | Funded Loans             |            |              |            |                                                        |
| Go                             | Borrower Last Name       |                | Locked Loans             |            |              |            |                                                        |
|                                | Date Uploaded into LAS   | ō              |                          |            |              |            |                                                        |
| Main Menu                      | FHLB Loan ID             |                |                          |            |              |            |                                                        |
| Search ~                       |                          |                | Search                   |            |              |            |                                                        |
| MCCs                           | Show 50 V entries        |                |                          |            |              |            |                                                        |
| MDCs                           | Loan ID 👔 PFI Name       | 11 MDC ID 11 N | IDC Status 🕼 Last Name 🕼 | First Name | Note Rate(%) | Product 11 | Settlement Balance                                     |
| Loans                          | 20220810 Click Loan L    | D to           | livered Speedwagon       | Mario      | 3.875        | CONV-30YR  | \$300,000.00                                           |
| LAILLAIS                       | Showing 1 to 1 of 1 entr | Data           |                          |            |              | First Pr   | evious 1 Next Last                                     |

**NOTE**: The 'Date Uploaded into LAS' field contains a timestamp – so to find a loan uploaded on 8/23/2022 10:08 AM, you would filter from 8/23/2022 to 8/24/2022.

# 8. View Pricing

Pricing is available Monday through Friday from 9:30 – 4:30 EST, excluding Bond Market Holidays. LAS Users can view pricing in LAS without taking out a commitment.

| <b>FHLBank</b>         | Advantag   |                                        |                                          | Usemai               | ne: Karen Montgomery, Parti<br>Lo | cipating Financial Institu<br>gin at: 11/20/2018 3:21:1 | ation<br>1 PM |              |        |
|------------------------|------------|----------------------------------------|------------------------------------------|----------------------|-----------------------------------|---------------------------------------------------------|---------------|--------------|--------|
| uick Search            |            |                                        | Master I                                 | Review For Participa | ating Financial Ins               | titution                                                |               |              |        |
|                        |            |                                        |                                          | Master Commitm       | ent Contracts                     |                                                         |               |              |        |
|                        | Commit#    | Expiration Date                        | Master Amount                            | Amount Committed     | Amount Funded                     | Balance                                                 | Status        | Product Type | View   |
|                        | 888888     | 11/19/2019                             | \$10,000,000.00                          | \$0.00               | \$0.00                            | \$10,000,000.00                                         | Active        | Conventional | Detail |
|                        | 99999      | 11/03/2019                             | \$2,000,000.00                           | \$200,000.00         | \$0.00                            | \$2,000,000.00                                          | Active        | Conventional | Detail |
| n Menu<br>∝h ≁         |            |                                        |                                          | Mandatory Delive     | ery Contracts                     |                                                         |               |              |        |
| ns *                   |            |                                        |                                          |                      |                                   |                                                         |               |              |        |
| nmitments *            |            |                                        |                                          |                      |                                   |                                                         |               |              |        |
| Master Review          |            |                                        |                                          |                      |                                   |                                                         |               |              |        |
| View Pricing           |            |                                        |                                          |                      |                                   |                                                         |               |              |        |
| Create MDC             |            |                                        |                                          |                      |                                   |                                                         |               |              |        |
| MCC Compliance Checker | LAS Member | Portal 2.9.159.0 - © 2018 - Federal Ho | me Loan Bank Indianapolis, All rights re | served               |                                   |                                                         |               |              |        |
| Loan Allocation        |            |                                        |                                          |                      |                                   |                                                         |               |              |        |
| Historical Pricing     |            |                                        |                                          |                      |                                   |                                                         |               |              |        |

To view pricing, select 'Commitments' then 'View Pricing' from the Main Menu.

You will be directed to the 'View Pricing' screen. To view current pricing:

- 1. Select the MCC Commitment Number from the pull-down menu.
- 2. Select the Product Type.
- 3. Click on 'Get Prices'.

The current pricing will display. Pricing is live and refreshes every two minutes. In addition to viewing the pricing, you can also print or download the information to a .csv file.

| S FHLBank                              | Advantage MPP                                     | Username: Karen Montgomery, Participating Financial Institution<br>Login at 11/26/2018 3:21:11 PM |
|----------------------------------------|---------------------------------------------------|---------------------------------------------------------------------------------------------------|
| Quick Search                           |                                                   | View Pricing for Participating Financial Institution                                              |
| Loan<br>Go<br>MCC                      | Master Commitment V Pr                            | oduct Type Cat Prices Cowinicad vicing Fee                                                        |
| MDC                                    |                                                   |                                                                                                   |
| Main Menu                              |                                                   |                                                                                                   |
| Loans -                                |                                                   |                                                                                                   |
| Commitments *<br>Reports *<br>Exit LAS |                                                   |                                                                                                   |
|                                        | LAS Member Portal 2.0.159.0 - © 2018 - Federal He | mu Loon Bank fullannjuda, All nghte senerved                                                      |

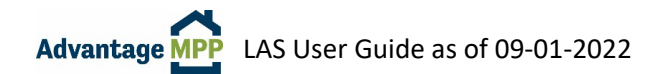

# 9. LAS Reports

The reporting function in LAS was designed to provide helpful information in a report format that is easy to print. You will find that much of the information available through the reporting function can also be obtained through various screens in the Master Review. However, the reporting functionality allows for ease of both access and printing.

## 9.1 MCC Aging Report

To run the MCC aging report, click on 'Reports' then 'MCC Aging Report'. This will display all the information regarding your MCCs. You can include all, active, inactive, or closed MCCs.

| Main Menu                | 14 4 1            | of 1 👂                     | ♦ 4 1009      | • •                | Fin    | d   Next 🔍 🗸     | ،               |             |                 |                      |                  |  |  |
|--------------------------|-------------------|----------------------------|---------------|--------------------|--------|------------------|-----------------|-------------|-----------------|----------------------|------------------|--|--|
| Search 🕶                 |                   | MCC AGING REPORT Mcc.Aging |               |                    |        |                  |                 |             |                 |                      |                  |  |  |
| Loans ▼<br>Commitments ▼ | PFI Name          | MCC<br>Status              | Close<br>Date | Expiration<br>Date | MCC ID | Creation<br>Date | Master Amount   | MDCs Funded | Unfunded Amount | Committed Not Funded | Remaining Amount |  |  |
| Demoste a                | Participating     | Active                     | 11/3/2019     | 11/3/2019          | 99999  | 11/3/2018        | \$2,000,000.00  | \$0.00      | \$2,000,000.00  | \$200,000.00         | \$1,800,000.00   |  |  |
| Reports *                | Institution       | Active                     | 11/19/2019    | <b>11/19/2019</b>  | 888888 | 11/19/2018       | \$10,000,000.00 | \$0.00      | \$10,000,000.00 | \$2,000,000.00       | \$8,000,000.00   |  |  |
| MCC Asian Depart         | instructori       |                            |               |                    |        |                  | \$12,000,000.00 | \$0.00      | \$12,000,000.00 | \$2,200,000.00       | \$9,800,000.00   |  |  |
| MICC Aging Report        | Total             |                            |               |                    |        |                  | \$12,000,000    | \$0         | \$12,000,000    | \$2,200,000          | \$9,800,000      |  |  |
| MDC Aging Report         |                   |                            | · · · ·       |                    |        |                  |                 |             |                 |                      |                  |  |  |
| Other Reports            | 11/21/2018 12:52: | 26 PM                      |               |                    |        |                  |                 |             |                 |                      | Page 1 of 1      |  |  |

## 9.2 MDC Aging Report

To run the MDC Aging report, click on 'Reports' then 'MDC Aging Report'. This report summarizes the status, expiration information, and remaining balances of all active MDCs on a particular business date.

| Main Menu           | 14 4 1             | ]of1 ▷ ▷I        | \$ 100% | ~          | Find   Next 🐱  | • 💿 🖨  | i.             |                  |                   |           |            | _         |  |
|---------------------|--------------------|------------------|---------|------------|----------------|--------|----------------|------------------|-------------------|-----------|------------|-----------|--|
| Search <del>-</del> |                    | MDC AGING REPORT |         |            |                |        |                |                  |                   |           |            |           |  |
| Loans 👻             | PFI Name           | MCC ID           | MDC ID  | MDC Expire | MDC Settlement | Status | MDC Amount     | Amount Delivered | Remaining Balance | Product   | Base Price | Base Rate |  |
| Commitments -       | Participating      | 888888           | 71981   | 11/28/2018 | 11/28/2018     | Active | \$1,000,000.00 | \$0.00           | \$1,000,000.00    | CONV-15YR | 101.58226  | 4.625     |  |
| _                   | Financial          |                  | 71982   | 2/20/2019  | 2/20/2019      | Active | \$1,000,000.00 | \$0.00           | \$1,000,000.00    | CONV-20YR | 101.79841  | 4.875     |  |
| Reports -           | Institution        | 99999            | 71962   | 11/26/2018 | 11/26/2018     | Active | \$200,000.00   | \$0.00           | \$200,000.00      | CONV-30YR | 103.50000  | 5.500     |  |
| MCC Aging Report    |                    | Sub Total        |         |            |                |        | \$2,200,000.00 | \$0.00           | \$2,200,000.00    |           |            |           |  |
| moo Aging Report    | Total              |                  | ,,      |            |                |        | \$2,200,000    | \$0              | \$2,200,000       |           |            |           |  |
| MDC Aging Report    |                    |                  |         |            |                |        |                |                  | 4                 |           |            |           |  |
| Other Reports       | 11/21/2018 1:01:18 | РМ               |         |            |                |        |                |                  |                   |           | 1          | of 1      |  |

## 9.3 Other Reports

Various other reports can be displayed by clicking on 'Reports' then 'Other Reports'.

- Loan Upload Summary Reports displays the ULDD upload reports. These are the reports that were generated each time a loan upload was attempted.
- **PFI Daily Activity Report** displays all the LAS activity for the day who took out an MDC, which MDCs were delivered, etc.
- Historical Pricing displays the pricing for a particular day.

# 10. Common Questions/Scenarios

#### I saved my loan without errors. Why is it displayed in red instead of green when I try to allocate?

There are various levels of checks in LAS. When you save a loan, LAS performs basic checks to ensure the math is correct based on the dates and amounts entered, and that all the mandatory fields necessary for saving are filled. When you go to allocate, LAS runs another level of checks to make sure the loan complies with some basic business rules. It is possible that a loan which was saved without error may have business rule violations - such as the DTI being too high for Advantage MPP, or a field required for allocation has been left blank. You can run the compliance checker to find out the exact reason the loan is in red.

#### What should I do if I cannot fill an MDC?

Contact an MPP team member to discuss your options. They may be able to extend the MDC settlement date or adjust the MDC rate band/amounts to accommodate replacement loan(s). If replacement loan(s) cannot be found, the MDC will need to be paired-off.

#### I have delivered the MDC. What do I do now?

Print out the Schedule of Mortgages from the MDC info screen and use it as a cover letter to send your collateral package to your document custodian. Refer to the 'MDC Certification' section for more information.

#### How do I request LAS access for a new employee?

Refer to Section 2.2 of this document has step by step instructions for requesting access.

#### I have allocated my loan, but I do not see the deliver button.

Each MDC has a \$10,000 variance up/down. If the loan is outside the variance amount, LAS will not allow you to deliver until the MDC is adjusted to accommodate the loan. Please contact an MPP team member for assistance.

#### Can I allocate more than one loan to an MDC?

Yes, as long as the loans are within the rate band for the MDC. Some sellers prefer to have one loan per MDC, other prefer to put multiple loans in one MDC. It is all up to how you want to manage your pipeline.

#### Can I allocate one large loan to two smaller MDCs in order to fill them since a loan fell out?

No. MDCs can contain multiple loans, but each loan can only be allocated to one MDC.

#### The MDC funded today. Where can I find the report that tells me how much was paid?

The report you need is called 'The Funding Schedule'. Type the MDC number in the Quick Search box and click 'Go'. This will take you to the MDC Information Screen. Click the green 'Run/Download Funding Schedule' towards the bottom of the page.

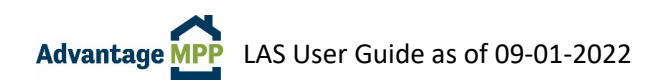